# SISTEM LANTIKAN KONTRAK-(SLK) MANUAL PENGGUNA

Pengurusan pelantikan secara kontrak selaras dengan Pekeliling Perkhidmatan Bilangan 2 Tahun 2008 : Dasar dan Prosedur Pelantikan Secara Kontrak (Contract of Service) dan Pekeliling SPA Bilangan 1 Tahun 2017 : Tatacara Pengambilan Pegawai Bagi Pelantikan Secara Kontrak Perkhidmatan.

Permohonan hendaklah disalurkan ke:

- S Bahagian Pengambilan SPA jawatan gred 29 ke atas
- Sahagian Pengambilan Khas SPA jawatan gred 28 ke bawah

SURUHANJAYA PERKHIDMATAN AWAM MALAYSIA SEPTEMBER 2020

# 1. PAUTAN SISTEM

https://slk.spa.gov.my

# 2. <u>PENGGUNA SISTEM</u>

Kementerian/Jabatan/Agensi/ Pentadbiran Setiausaha Kerajaan Negeri (PSUK)

Bagi melancarkan proses pelantikan secara kontrak, pengguna sistem mempunyai peranan tertentu yang telah ditetapkan fungsinya seperti Jadual 1:

## Jadual 1

| Bil | Peranan                                                                                         | Fungsi                                                                                                    |
|-----|-------------------------------------------------------------------------------------------------|----------------------------------------------------------------------------------------------------|
| 1.  | Penyedia<br>Contoh:<br>Pembantu Tadbir<br>(Perkeranian/Operasi)<br>PT(P/O).                     | <ul> <li>Bertanggungjawab mengisi/ mengemaskini<br/>maklumat calon/pegawai yang akan dilantik ke dalam<br/>Sistem Lantikan Kontrak (SLK).</li> <li>Bertanggungjawab menyemak dan memastikan<br/>semua dokumen adalah lengkap untuk urusan<br/>pelantikan secara kontrak sebelum dikemukakan<br/>kepada Pegawai Penyemak.</li> </ul> |
| 2.  | Penyemak<br>Contoh:<br>Ketua Pembantu<br>Tadbir (KPT) atau<br>Penolong Pegawai<br>Tadbir (PPT). | Bertanggungjawab menyemak maklumat yang diisi<br>oleh Penyedia. Sekiranya Penyemak berpuas hati,<br>maklumat pegawai akan disahkan lengkap dan<br>dihantar kepada Peraku.                                                                                                    |
| 3.  | Peraku<br>Contoh: Penolong<br>Setiausaha (PSU) atau<br>Ketua Penolong<br>Setiausaha (KPSU).     | <ul> <li>Bertanggungjawab memperakukan maklumat<br/>calon/pegawai yang telah disemak oleh Penyemak.</li> <li>Memastikan urusan pelantikan secara kontrak<br/>calon/pegawai yang diperaku adalah teratur.</li> </ul>                                                                                                    |
| 4.  | Pemantau<br>Contoh: Setiausaha<br>Bahagian (SUB).                                               | Memantau urusan pelantikan secara kontrak<br>calon/pegawai Kementerian/ Jabatan/ Agensi/<br>Pejabat SUK di bawah kawalannya. Pemantau<br>mempunyai akses kepada laporan dan statistik di SLK.                                                                                                    |

# MAKLUMAN

- 1. Permohonan Kontrak Baharu dan Pelantikan Semula Kontrak hendaklah dimohon secara berasingan.
- 2. Sekiranya terdapat **RALAT** pada **nama calon/pegawai yang tidak boleh dipinda, sila hubungi pihak urus setia SPA** sebelum menghantar permohonan ke SPA.
- 3. Sekiranya terdapat **maklumat yang tidak boleh dikemas kini maklumat,** mohon hubungi SPA.

## 3. PERMOHONAN ID PENGGUNA

• Borang permohonan ID Pengguna boleh dimuat turun melalui pautan <u>https://slk.spa.gov.my</u>

| SISTEM LANTIKAN KONT<br>Suruhanjaya Perkhidmatan Awam Ma                                                                                                    | TRAK<br>Iaysia                                                                                              |
|----------------------------------------------------------------------------------------------------|----------------------------------------------------------------------------------------------------|
| Pengenalan                                                                                                    | Log Masuk Sistem                                                                                            |
| Sistem Lantikan Kontrak (SLK) 2.0 membolehkan Kementerian/ Jabatan/ Pentadbiran<br>Setiausaha Kerajaan Negeri (PSUK) membuat permohonan secara online urusan<br>pelantikan secara kontrak kepada SPA. Sistem ini akan merangkumi permohonan bagi<br>pegawai yang dilantik secara berikut :<br>i) Pelantikan secara Kontrak<br>ii) Pelantikan Semula Secara Kontrak | No. Kad Pengenalan:<br>Kata Laluan:<br>Masuk Semula                                                         |
| Sistem Lantikan Kontrak 2.0 ini dibangunkan bagi pengurusan pelantikan kontrak selaras<br>Pekeliling Perkhidmatan Bilangan 2 2008 : Dasar Dan Prosedur Pelantikan Secara<br>Kontrak (Contract of Service) dan Pekeliling SPA Bil. 1/2017 – Tatacara Pengambilan<br>Pegawai Bagi Pelantikan Secara Kontrak Perkhidmatan                                             | Lupa Kata Laluan2                                                                                           |
| Sila kilk di ginj untuk melihat Pekeliling Perkhidmatan Bilangan 2 2008 : Dasar Dan<br>Prosedur Pelantikan Secara Kontrak (Contract of Service) dan di ginj untuk melihat<br>Pekeliling SPA Bil. 1/2017 – Tatacara Pengambilan Pegawai Bagi Pelantikan Secara<br>Kontrak Perkhidmatan.                                                                             | Permohonan ID Pengguna & Manual Pengguna<br>Muat Turun Borang Permohonan ID 🗳<br>Muat Turun Manual Pengguna |
|                                                                                                    |                                                                                                    |
| Suruhanjaya Perkhidmatan Awam Malaysia, Aras 1, 2, 4-13, Blok F1, Komp<br>Pusat Pentadbiran Kerajaan Persekuluan, 620<br>No. Telefon : 603 8091 9000                                                                                                    | ileks F, Lebuh Perdana Timur A, Presint 1,<br>000 Putrajaya.                                                |
| Sesuai dipapar menggunakan browser Internet Explorer 7.0 ke atas, Mozilla Firefox 3.0                                                                                                    | ke atas dengan resolusi melebihi 1024 x 768 ke atas                                                         |

• Borang permohonan yang lengkap hendaklah dikemukakan kepada Bahagian Pengambilan Khas melalui emel seperti berikut :

unitkontrakpk@spa.gov.my

• Contoh borang permohonan adalah seperti Lampiran A

## 4. CARTA ALIR PROSES PELANTIKAN SECARA KONTRAK CALON/PEGAWAI MELALUI SLK

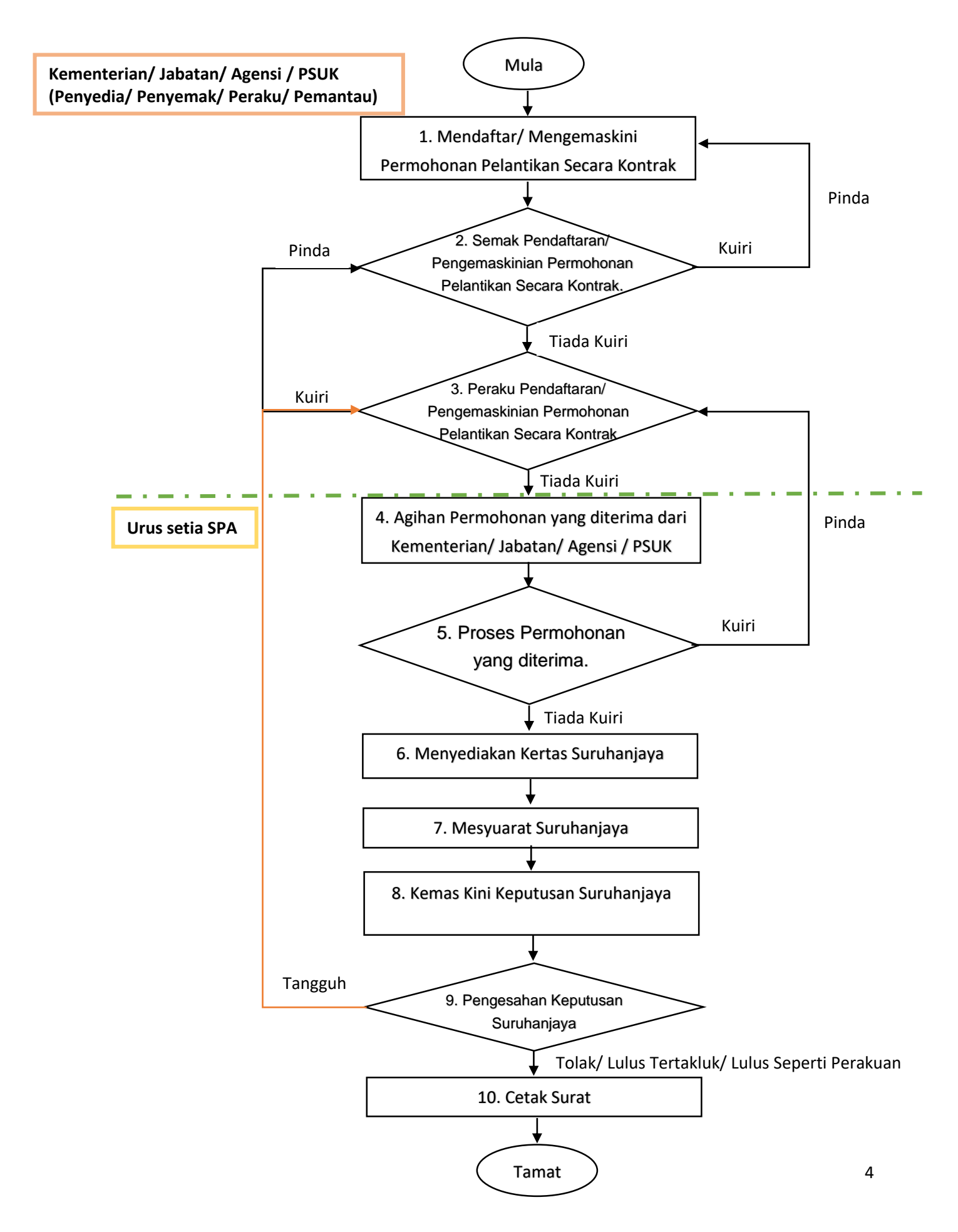

## 5. ANTARA MUKA SISTEM

#### **5.1 LOG MASUK**

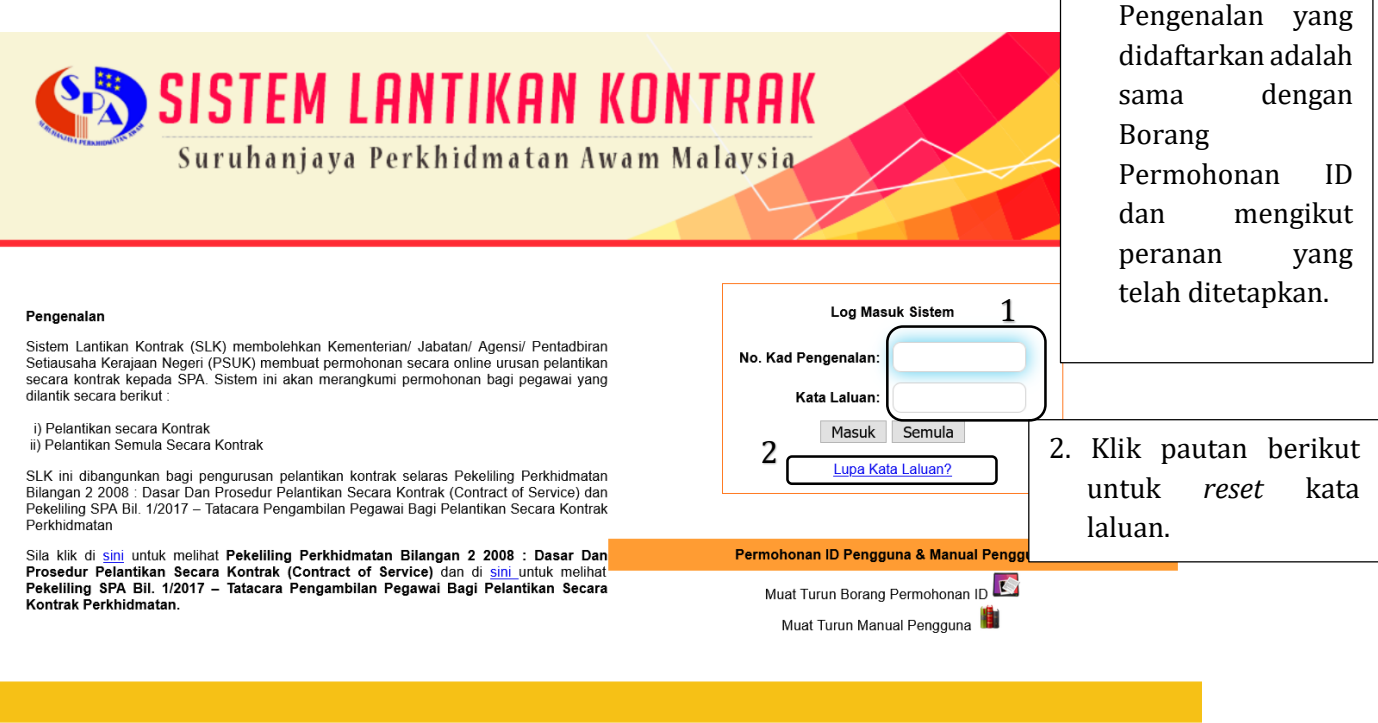

Suruhanjaya Perkhidmatan Awam Malaysia, Aras 1, 2, 4-13, Blok F1, Kompleks F, Lebuh Perdana Timur A, Presint 1, Pusat Pentadbiran Kerajaan Persekutuan, 62000 Putrajaya. No. Telefon : 603 8091 9000

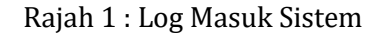

1. Pastikan No. Kad

# 5.2 KEMENTERIAN/JABATAN/AGENSI/PSUK

# a. PERANAN PENYEDIA

# 5.2.1 HALAMAN UTAMA

| 1. Paparan peranan pengguna sistem.                                           | Suruhanjaya Perkk                                                                                                    | <b>TIKAN KON</b><br>11dmatan Awam M                                                                                                    | <b>TRAK</b><br>lalaysia                                                  | <ol> <li>Paparan nama<br/>Kementerian/Jabatan<br/>/Agensi/PSUK.</li> </ol> |
|-------------------------------------------------------------------------------|----------------------------------------------------------------------------------------------------|----------------------------------------------------------------------------------------------------|--------------------------------------------------------------------------|----------------------------------------------------------------------------|
| SITI NURAZIRA BINTI SAHHUDIN<br>Penyedia<br>UTAMA                             | JAI                                                                                                    | BATAN KEMAJUAN ORANG ASLI (JAKC                                                                                                    |                                                                          | TARIKH: 01/09/2020<br>MASA: 12:15:46 PM                                    |
| LANTIKAN KONTRAK<br>LAPORAN & STATISTIK<br>ADUAN<br>KHIDMAT BANTUAN<br>KELUAR | STATUS         Calon Baru         Calon Dalam Proses         Calon Selesai         Calon Selesai         Calon Tidak diperaku         JUMLAH         KEPUTUSAN SPA         Calon Lulus         Calon Lulus Tertakluk         Calon Tangguh         Calon dibatalkan | BILANGAN<br>231<br>0<br>0<br>0<br>231<br>SILANGAN<br>0<br>0<br>0<br>0<br>0<br>0<br>0<br>0<br>0<br>0<br>0<br>0<br>0                                               | 4. Jau<br>makl<br>bilan                                                  | dual memaparkan<br>umat status dan<br>gan urusan.                          |
| 3. Terdapat 6 Modul<br>utama dalam sistem ini<br>yang di panggil MENU.        | Suruhanjaya Perkhidmatan Awam Malaysia, Ar<br>Pusat Pentadbiran<br>No<br>uai dipapar menggunakan browser Internet Explorer 7.                                                                                                    | o<br>o<br>as 1, 2, 4-13, Blok F1, Kompleks F, Leb<br>Kerajaan Persekuluan, 62000 Putraja<br>Telefon : 603 8091 9000<br>0 ke atas, Mozilla Firefox 3.0 ke atas de | buh Perdana Timur A, Presint 1,<br>ya.<br>angan resolusi melebihi 1024 x | 768 ke atas                                                                |

Rajah 2 : Halaman Utama (Pegawai Penyedia)

## **5.2.2 MENU LANTIKAN KONTRAK**

• Menu ini adalah antara muka (*interface*) utama bagi Kementerian/Jabatan/Agensi/PSUK mengemukakan permohonan pelantikan secara kontrak kepada SPA

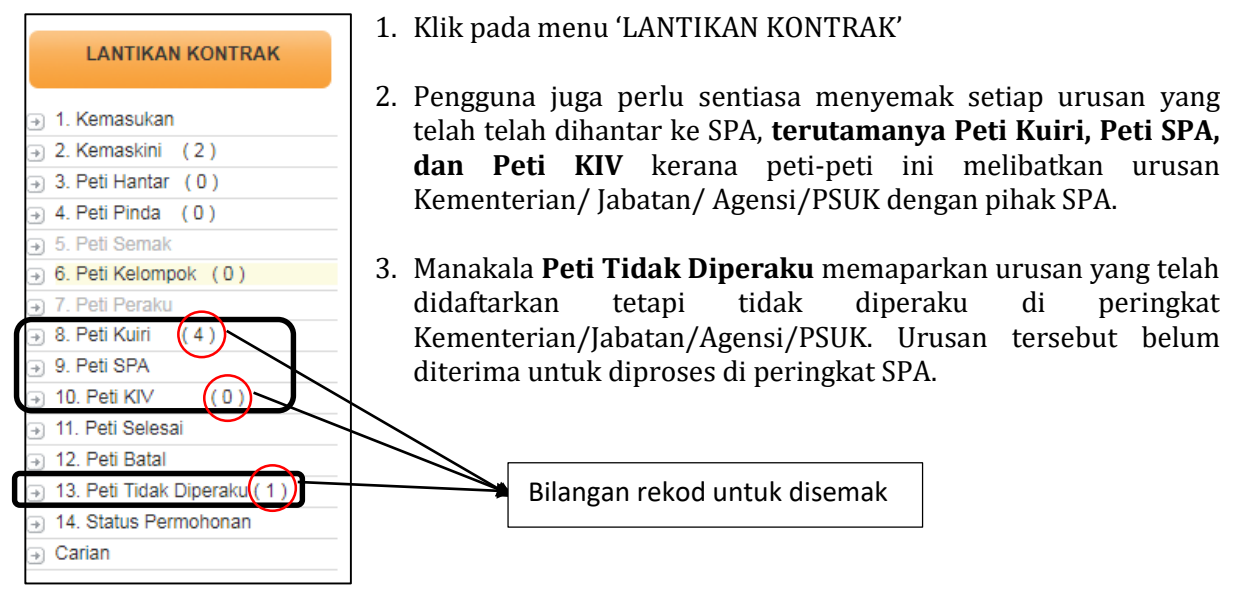

Rajah 3: Menu Lantikan Kontrak - Pegawai Penyedia

## 5.2.3 KEMASUKAN

• Sub menu ini adalah bagi mengunci masuk (*key-in*) nama calon/pegawai untuk permohonan pelantikan secara kontrak

|                                                                                                    | SISTEM<br>Suruhanja             | <b>LANTIKAN KONTRAK</b><br>ya Perkhidmatan Awam Malaysia                 |                                         |
|----------------------------------------------------------------------------------------------------|---------------------------------|--------------------------------------------------------------------------|-----------------------------------------|
| SITI NURAZIRA BINTI SAHHUDIN                                                                            |                                 | JABATAN KEMAJUAN ORANG ASLI (JAKOA)                                      | TARIKH: 01/09/2020<br>MASA: 12:39:47 PM |
| UTAMA                                                                                                   | LANTIKAN KONTR<br>Kemasukan     | AK                                                                       |                                         |
| LANTIKAN KONTRAK                                                                                        | No. Kad Pengenalan              | Hantar                                                                   |                                         |
| 1 → 1. Kemasukan                                                                                        | KEMASUKAN PERMOHONAN            |                                                                          |                                         |
| <ul> <li>→ 2. Kemaskini (1)</li> <li>→ 3. Peti Hantar (0)</li> <li>→ 4. Peti Pinda (0)</li> </ul>       | No. Kad Pengenalan<br>Nama      | 870627105011<br>Sally Binti Salleh                                       |                                         |
| → 5. Peti Semak   → 6. Peti Kelompok (21)                                                               | << SIMPAN >> 4                  |                                                                          |                                         |
| <ul> <li>         → 7. Peti Peraku         </li> <li>         → 8. Peti SPA         </li> </ul>         | Pengguna dik                    | ehendaki:                                                                |                                         |
| → 9. Peti Kuiri (0) → 10 Peti KIV (0)                                                                   | 1. Klik 'Kemas                  | ukan'                                                                    |                                         |
| <ul> <li>→ 11. Peti Selesai</li> <li>→ 12. Peti Batal</li> <li>→ 13. Peti Tidak Diperaku (0)</li> </ul> | 2. Masukan N<br>mempunyai r     | o Kad Pengenalan dan klik 'Hantar'. Se<br>ekod, maklumat akan dipaparkan | kiranya calon/pegawai                   |
| <ul> <li>→ 14. Status Permohonan</li> <li>→ 15. Senarai Urusan</li> <li>→ 16. Carian</li> </ul>         | 3. Isi maklum<br>4. Klik 'SIMPA | at berkaitan.<br>N'                                                      |                                         |

Rajah 4: Urusan Kemasukan

## **5.2.4 KEMAS KINI**

• Sub menu ini adalah untuk memasukkan maklumat terperinci calon

|                                                                                                    | SISTEM LANTIKAN KONTR<br>Suruhanjaya Perkhidmatan Awam Malay                          | AK<br>sia    |                                        |
|----------------------------------------------------------------------------------------------------|---------------------------------------------------------------------------------------|--------------|----------------------------------------|
| SITI NURAZIRA BINTI SAHHUDIN                                                                                                    | JABATAN KEMAJUAN ORANG ASLI (JAKOA)                                                   |              | TARIKH: 11/09/2020<br>MASA: 1:30:27 PM |
| UTAMA                                                                                                    | LANTIKAN KONTRAK<br>Kemas Kini                                                        |              |                                        |
| LANTIKAN KONTRAK                                                                                                    | LIHAT REKOD PEGAWAI PENYEDIA LAIN : </td <td></td> <td></td>                          |              |                                        |
| 🗃 1. Kemasukan                                                                                                    | Paparan 10 🗸 rekod 🛛 2                                                                |              | Carian:                                |
| ⇒ 2. Kemaskini (2)<br>⇒ 3. Peti Hantar (0)                                                                                                    | NAMA PEGAWAI 🄶 JAWATAN 🔶                                                              | NO. KP 🔶     | PEGAWAI 🔶 TINDAKAN 🔶                   |
| <ul> <li>→ 4. Peti Pinda (0)</li> <li>→ 5. Peti Semak</li> </ul>                                                                                             | ADIB FATHULLAH BIN IDRIS                                                              | 950617035713 | Siti 🥂                                 |
| 6. Peti Kelompok (21)     7. Peti Peraku     8. Peti SPA                                                                                                    | SALLY BINTI SALLEH                                                                    | 870627105011 | siti 📝 3                               |
| <ul> <li>→ 9. Peti Kuiri (0)</li> <li>→ 10. Peti KIV (0)</li> </ul>                                                                                          | Paparan 1 hingga 2 daripada 2 rekod                                                   |              | Sebelum 1 Selepas                      |
| <ul> <li>11. Peti Selesai</li> <li>12. Peti Batal</li> <li>13. Peti Tidak Diperaku (0)</li> <li>14. Status Permohonan</li> <li>15. Senarai Urusan</li> </ul> | <ol> <li>Klik 'Kemas Kini'.</li> <li>Jadual seperti di atas akan dipaparka</li> </ol> | n.           |                                        |
| → 16. Carian                                                                                                    | 3. Klik 롣 untuk memasukkan maklum                                                     | nat calon.   |                                        |

Rajah 5: Urusan Kemas Kini maklumat calon

- Pegawai Penyedia dikehendaki memasukkan semua maklumat berkaitan seperti Rajah 6 di bawah yang merangkumi;
  - i. Permohonan
  - ii. Calon
  - iii. Pengalaman
  - iv. IPT
  - v. STPM
  - vi. Matrikulasi
- vii. SPM
- viii. SPM Kertas Julai
- ix. SVM
- x. Sijil Lain
- xi. PMR
- xii. Kelonggaran Syarat
- xiii. Penglibatan Luar
- xiv. Senarai Semak

# 5.2.4.1 PERMOHONAN

| 1 | Permohonan Calon Pengalar         | man IPT STPM Matrikulasi SPM SPM Kertas Julai SVM Sijil Lain PMR               |
|---|-----------------------------------|--------------------------------------------------------------------------------|
|   | Kelonggaran Syarat Penglibatan    | ı Luar Senarai Semak Status<br>1. Senarai Tab Menu yang                        |
|   | MAKLUMAT PERKHIDMATAN YANG DIP    | оном perlu diisi oleh                                                          |
|   | No. Kad Pengenalan                | 870627115011 penvedia.                                                         |
|   | Nama Calon                        | SALLY BINTI SALLEH                                                             |
|   | Jabatan/ Agensi                   | JABATAN KEMAJUAN ORANG ASLI                                                    |
|   | No. Fail Rujukan Jabatan          | Jakoa/1                                                                        |
|   | Jenis Lantikan                    | Pelantikan Secara Kontrak                                                      |
|   | Kelulusan Pengisian Gred Lantikan | Pelantikan Secara Kontrak 2. Sila pilih jenis lantikan yang berkaitan.         |
|   | Laporan Temuduga                  | Pelantikan Secara Kontrak Selepas Bersara *Sekiranya memilih Pelantikan Semula |
|   | Kelulusan kuasa menimbang         | O ADA O TIADA Secara Kontrak Secara Kontrak Secara Kontrak rujuk Rajah 6.1     |
|   | Jawatan Terbuka                   | Tidak 🗸                                                                        |
|   | Jawatan                           | PEMBANTU PEMBANGUNAN MASYARAKAT GRED S19                                       |
|   | Gelaran Jawatan                   |                                                                                |
|   | Penempatan                        | KAMPUNG ORANG ASLI HULU TAMU, HULU SELANGOR                                    |
|   | Negeri                            | Wilayah Persekutuan K. Lumpur                                                  |
|   | Gaji dimohon (RM)                 | 1300.00                                                                        |
|   | Tempoh Kontrak dimohon            | 2 tahun 0 🗔 🗍 🖾 hingga 10/09/2022                                              |
| 3 | Cara Hantar ke SPA                | Individu S. Pilih cara hantar ke SPA.                                          |
|   | Peruntukan                        | ● OS11000 ○ OS29000                                                            |
|   | Waran Pariawatan                  | O ADA No. Surat Rujukan Waran                                                  |
|   | waran'i eijawatan                 | O TIADA Justifikasi                                                            |
|   | Kelulusan IPA                     | O ADA No. Surat Rujukan JPA                                                    |
|   | Relation A                        | O TIADA Justifikasi                                                            |
|   |                                   | 4 SIMPAN                                                                       |
|   |                                   |                                                                                |
|   |                                   | ations with (Circument as how the TAD actomust                                 |
|   | 4. Se                             | intiasa kiik Simpan sebelum ke IAB seterusnya.                                 |

Rajah 6: Urusan Kemas kini maklumat Pemohon

| Permohonan Calon Pengalar                                                      | man IPT STPM Matrikulasi SPM SPM Kertas Julai SVM Sijil Lain PMR                                                                                                    |
|--------------------------------------------------------------------------------|----------------------------------------------------------------------------------------------------|
| Kelonggaran Syarat Penglibatan                                                 | Luar Senarai Semak Status                                                                                                    |
| MAKLUMAT PERKHIDMATAN YANG D                                                   | имоном WAJIB diisi sekiranya memohon                                                                                                    |
| No. Kad Pengenalan                                                             | 870626115011 pelantikan semula secara kontrak                                                                                                    |
| Nama Calon                                                                     | SALLY BINTI SALLEH                                                                                                    |
| Jabatan/ Agensi                                                                | JABATAN KEMAJUAN ORANG ASLI                                                                                                    |
| No. Fail Rujukan Jabatan                                                       | Jakoa/1                                                                                                    |
| Jenis Lantikan                                                                 | Pelantikan Semula Secara Kontrak                                                                                                    |
| Maklumat Kontrak Terdahulu                                                     | Tempoh Kontrak Terdahulu : 01/04/2018 📰 hingga 02/04/2020 💷                                                                                                    |
|                                                                                | Kelulusan SPA                                                                                                    |
|                                                                                | Tarikh :         01/03/2018         Image: Control of the second second s |
|                                                                                | Lantikan kali ke : 2 Gaji Akhir : RM 1500                                                                                                    |
|                                                                                | LNPT Terakhir : Tahun 2019 Markah 90                                                                                                    |
|                                                                                | Tahun Pergerakan Gaji : APRIL                                                                                                    |
|                                                                                |                                                                                                    |
|                                                                                |                                                                                                    |
|                                                                                | 1. Kemas                                                                                                    |
| Kelulusan Pengisian Gred Lantikan                                              | ● ADA ○ TIADA maklur                                                                                                    |
| Laporan Temuduga                                                               |                                                                                                    |
| Kelulusan kuasa menimbang                                                      |                                                                                                    |
| Jawatan Terbuka                                                                | Tidak v                                                                                                    |
| Jawatan                                                                        | PEMBANTU PEMBANGUNAN MASYARAKAT GRED S19                                                                                                    |
| Gelaran Jawatan                                                                |                                                                                                    |
| Penempatan                                                                     | KAMPUNG ORANG ASLI HULU TAMU, HULU SELANGOR                                                                                                    |
| Negeri                                                                         | Selangor Darul Ehsan                                                                                                    |
| Gaji dimohon (RM)                                                              | 1500.00                                                                                                    |
|                                                                                |                                                                                                    |
| Tempoh Kontrak dimohon                                                         | 2 tahun 0 bulan 0 hari mulai dari 03/04/2020 🖃 hingga 02/04/2022                                                                                                    |
| Tempoh Kontrak dimohon<br>Cara Hantar ke SPA                                   | 2  tahun  0  bulan  0  hari mulai dari  03/04/2020  Individu  02/04/2022                                                                                                    |
| Tempoh Kontrak dimohon<br>Cara Hantar ke SPA<br>Peruntukan                     | 2       tahun       0       hari mulai dari       03/04/2020       Individu       02/04/2022         Individu       ✓       2. Pilih cara hantar ke SPA.         Image: Image: I                                                                                                    |
| Tempoh Kontrak dimohon<br>Cara Hantar ke SPA<br>Peruntukan                     | 2 tahun 0 hari mulai dari 03/04/2020 Individu 02/04/2022   Individu ✓ 2. Pilih cara hantar ke SPA.   • OS11000 OS29000   • ADA No. Surat Rujukan Waran jakoa/1/2020                                                                                                    |
| Tempoh Kontrak dimohon<br>Cara Hantar ke SPA<br>Peruntukan<br>Waran Perjawatan | 2 tahun 0 bulan 0 hari mulai dari 03/04/2020 Iningga 02/04/2022   Individu   2. Pilih cara hantar ke SPA.   • OS11000 OS29000     • ADA No. Surat Rujukan Waran jakoa/1/2020   • TIADA Justifikasi                                                                                                    |
| Tempoh Kontrak dimohon<br>Cara Hantar ke SPA<br>Peruntukan<br>Waran Perjawatan | 2 tahun 0 bulan 0 hari mulai dari 03/04/2020 Image 02/04/2022   Individu  2. Pilih cara hantar ke SPA. <ul> <li>OS11000</li> <li>OS29000</li> </ul> <ul> <li>ADA</li> <li>No. Surat Rujukan Waran</li> <li>Jakoa/1/2020</li> </ul> <ul> <li>TIADA</li> <li>Justifikasi</li> <li>ADA</li> <li>No. Surat Rujukan JPA</li> </ul>                                                                                                    |

Rajah 6.1: Urusan Kemas kini maklumat Pemohon

# 5.2.4.2 CALON

| LANTIKAN KONTRAK<br>Calon             |                                                                                                    |                                                                                                    |
|---------------------------------------|----------------------------------------------------------------------------------------------------|----------------------------------------------------------------------------------------------------|
| Permohonan Calon Per                  | ngalaman IPT STPM Matrikulasi SPM                                                                                                    | I SPM Kertas Julai SVM Sijil Lain PMR                                                                                       |
| Kelonggaran Syarat Pengli             | batan Luar Senarai Semak Status                                                                                                    |                                                                                                    |
| MAKLUMAT PERIBADI CALON               |                                                                                                    |                                                                                                    |
| No. Kad Pengenalan                    | 870627105011                                                                                                    | Tarikh Lahir 27/06/1987                                                                                                    |
| Gelaran                               | ✓ 1                                                                                                    | Umur 33 tahun 03 bulan 18 hari                                                                                              |
| Nama Calon                            | SALLY BINTI SALLEH                                                                                                    |                                                                                                    |
| Laporan Pemeriksaan<br>Kesihatan      | <ul> <li>Tidak menghidap masalah kesihatan dan disah</li> <li>Menghidap masalah kesihatan tetapi boleh dipe</li> <li>Menghidap masalah kesihatan yang tidak terkaw</li> </ul> | ıkan sihat untuk berkhidmat<br>ertimbangkan untuk dilantik<br>wal (severe ) dan tidak disokong untuk dilantik <b>1. Ker</b> |
| Warganegara                           |                                                                                                    | -   ma                                                                                                    |
| Agama                                 |                                                                                                    |                                                                                                    |
| Kaum/ Bangsa                          |                                                                                                    |                                                                                                    |
| Status Perkahwinan                    |                                                                                                    | Jantina                                                                                                    |
| Alamat Emel                           |                                                                                                    | Telefon Pejabat                                                                                                    |
| Pesara                                |                                                                                                    | Telefon Bimbit                                                                                                    |
| Pesara Pilihan                        |                                                                                                    | Telefon Rumah                                                                                                    |
| Bekas Tentera/Polis                   |                                                                                                    |                                                                                                    |
| Pesara Tentera/Polis                  |                                                                                                    |                                                                                                    |
| Jika OKU, nyatakan<br>Jenis Kecacatan | No. Kad Oł                                                                                                    | ки                                                                                                    |
| Lesen Memandu                         | A A1 B B1 B2 C                                                                                                    | D DA E E1 E2 F G H I                                                                                                    |
|                                       | 2 <pre><simpan></simpan></pre>                                                                                                    | <ul> <li>2. Sentiasa klik 'SIMPAN' sebelum ke TAB seterusnya.</li> </ul>                                                    |

Rajah 7: Urusan Kemas kini maklumat Calon

# 5.2.4.3 PENGALAMAN

| LANTIKAN KO<br>Pengalaman | ТРАК                                                                    |             |
|---------------------------|-------------------------------------------------------------------------|-------------|
| Permohonan Calor          | Pengalaman IPT STPM Matrikulasi SPM SPM Kertas Julai SVM Sijil Lain PMR |             |
| Kelonggaran Syarat        | Penglibatan Luar Senarai Semak Status                                   |             |
|                           | SALLY BINTI SALLEH<br>( NO. KP : 870627105011 )                         |             |
| PENGALAMAN                |                                                                         |             |
| Jenis                     | Kerajaan 🔽 1                                                            |             |
| Jawatan                   | << Sila Pilih >>                                                        |             |
| Nama Majikan              | Swasta<br>Kerajaan                                                      |             |
|                           | Badan Berkanun                                                          | 1 Komas kin |
| Pkon Korio                |                                                                         |             |
| экор кегја                |                                                                         | IIIdKiuiiid |
|                           |                                                                         |             |
| Tarikh Mula               | dd/mm/yyyy                                                              |             |
| Gaji Akhir (RM)           |                                                                         |             |
| LNPT                      | Tahun 🔁 Markah                                                          |             |
| Kenaikan gaji Tahunan (ł  | GT) 0.00 Tarikh Pergerakan Gaji (TPG) << Sila Pilih >> 🗸                |             |
| << SIMPAN >>              |                                                                         |             |
|                           | 2. Sentiasa klik 'SIMPAN' sebelum                                       |             |
|                           | ke TAB seterusnya.                                                      |             |

Rajah 8: Urusan Kemas kini maklumat Pengalaman

| LANTIKAN<br>Institut Pe | KONTRAK<br>ngajian Tinggi |             |                           |                         |                             |                    |            |        |      |
|-------------------------|---------------------------|-------------|---------------------------|-------------------------|-----------------------------|--------------------|------------|--------|------|
| Permohonan C            | alon Pengalaman           | IPT STPM    | Matrikulasi               | SPM                     | SPM Kertas Jula             | i SVM              | Sijil Lain | PMR    |      |
| Kelonggaran Syara       | at Penglibatan Luar       | Senarai Sem | ak Status                 |                         |                             |                    |            |        |      |
|                         |                           |             | SALLY BI<br>( NO. KP : 87 | NTI SALLEI<br>706271050 | H<br>11)                    |                    |            |        |      |
| INSTITUT PENGAJIAN      | I TINGGI                  |             |                           |                         |                             |                    |            | -      | ]    |
| Kelayakan               |                           | ~ 1         |                           |                         |                             |                    |            |        |      |
| Tahun                   | -                         |             |                           |                         |                             |                    |            |        |      |
| Kursus                  |                           |             |                           |                         |                             |                    |            |        | 1. K |
| Institut / Universiti   |                           |             |                           |                         | $\sim$                      |                    |            |        | r    |
| Markah/ CGPA            | 0.00                      | -           |                           |                         |                             |                    |            |        |      |
| << SIMPAN >>            |                           |             |                           |                         |                             |                    |            |        |      |
| L                       | ,                         |             |                           | 2 6                     | ontiaca klik                | hutana             | (CINAD)    |        |      |
|                         |                           |             |                           | 2. 5                    | enuasa Kiik<br>Phelum ke Ta | Dutang<br>AR seter | usnva      | -111 - |      |
|                         |                           |             |                           | 50                      |                             |                    | usiryu.    |        |      |

# 5.2.4.5 IPT

| Rajah 9: Urusan Kemas kini maklumat IPT |
|-----------------------------------------|
|-----------------------------------------|

# 5.2.4.5 STPM/ STP/HSC

| Kelonggaran Syarat       Penglibatan Luar       Senarai Semak       Status         SALLY BINTI SALLEH<br>(NO. KP : 870627105011)<br>PEMBANTU PEMBANGUNAN MA SYARAKAT GRED S19         KEPUTUSAN STPM / STP / HSC         Tahun       :       Sila Pilih v       1         Jenis Sijil       :       Sila Pilih v       1         Mata Pelajaran       Gred       NGMP (SPP 11/2005) |           |
|----------------------------------------------------------------------------------------------------|-----------|
| SALLY BINTI SALLEH<br>(NO. KP : 870627105011)<br>PEMBANTU PEMBANGUNAN MASYARAKAT GRED S19<br>KEPUTUSAN STPM / STP / HSC<br>iahun : Sila Pilih V 1<br>enis Sijil : Sila Pilih V<br>Mata Pelajaran Gred NGMP (SPP 11/2005)                                                                                                    |           |
| KEPUTUSAN STPM / STP / HSC       'ahun     :     Sila Pilih > 1       enis Sijil     :     Sila Pilih >       Mata Pelajaran     Gred     NGMP (SPP 11/2005)                                                                                                    |           |
| ahun : Sila Pilih v 1<br>enis Sijil : Sila Pilih v<br>Mata Pelajaran Gred NGMP (SPP 11/2005)                                                                                                    |           |
| Ienis Sijil : Sila Pilih v<br>Mata Pelajaran Gred NGMP (SPP 11/2005)                                                                                                    |           |
| Mata Pelajaran Gred NGMP (SPP 11/2005)                                                                                                    |           |
|                                                                                                    |           |
|                                                                                                    | 1 Kemas k |
|                                                                                                    | maklur    |
| Sila Pilih V Sila Pilih V                                                                                                    |           |
| Sila Pilih 💙 Sila Pilih 💙                                                                                                    |           |
| Sila Pilih 🗸 Sila Pilih 🗸                                                                                                    |           |
| Sila Pilih V Sila Pilih V                                                                                                    |           |

Rajah 10: Urusan Kemas kini maklumat STPM

# 5.2.4.6 SIJIL MATRIKULASI KPM

| LANTIKAN KONTR<br>Sijil Matrikulasi K | ak<br>Pm        |              |                                        |                                     |                               |                |                     |            |      |        |
|---------------------------------------|-----------------|--------------|----------------------------------------|-------------------------------------|-------------------------------|----------------|---------------------|------------|------|--------|
| Permohonan Calon                      | Pengalaman      | IPT STPM     | Matrikulasi                            | SPM                                 | SPM Kertas Julai              | SVM            | Sijil Lain          | PMR        |      |        |
| Kelonggaran Syarat P                  | englibatan Luar | Senarai Sema | ak Status                              |                                     |                               |                |                     |            |      |        |
|                                       |                 | PEMBANT      | SALLY B<br>( NO. KP : 8<br>U PEMBANGUN | INTI SALLE<br>70627105(<br>An Masya | :H<br>D11 )<br>RAKAT GRED S19 |                |                     |            |      |        |
| SIJIL MATRIKULA SI KPM                |                 |              |                                        |                                     |                               |                |                     |            |      |        |
| Tahun Penganugerahan                  | << Sila Pilih   | >> ~ 1       |                                        |                                     |                               |                |                     |            | 7    |        |
| Sesi                                  |                 |              |                                        |                                     |                               |                |                     |            |      |        |
| Lokasi Kolej                          |                 |              |                                        |                                     |                               |                |                     |            |      |        |
| Jurusan                               |                 |              |                                        |                                     |                               |                |                     |            | 1. K | emas l |
| Purata Nilai Gred Kumulatif           |                 |              |                                        |                                     |                               |                |                     |            | [] n | nakluı |
| << SIMPAN >>                          |                 |              |                                        | 2.                                  | Sentiasa klik<br>sebelum ke T | butan<br>AB se | ig 'SIMF<br>terusny | PAN'<br>a. |      |        |

Rajah 11: Urusan Kemas kini maklumat Matrikulasi

# 5.2.4.7 SPM/ SPM(V)/ SPVM/ MCE/GCE

| LANTIKAN KONTR<br>SPM/SPM TERBUP | ak<br>(a/spm(v)/spvm/i | MCE/GCE       |                         |                         |                                  |                |            |     |         |      |
|----------------------------------|------------------------|---------------|-------------------------|-------------------------|----------------------------------|----------------|------------|-----|---------|------|
| Permohonan Calon                 | Pengalaman             | IPT STPM      | Matrikulasi             | SPM                     | SPM Kertas Julai                 | SVM            | Sijil Lain | PMR |         |      |
| Kelonggaran Syarat Pe            | englibatan Luar        | Senarai Semak | s Status                |                         |                                  |                |            |     |         |      |
|                                  |                        |               | SALLY B<br>( NO. KP : 8 | INTI SALLE<br>706271050 | H<br>11)                         |                |            |     |         |      |
| KEPUTUSAN SPM/SPM TERE           | BUKA/SPM(V)/SPV        | M/MCE/GCE     |                         |                         |                                  |                |            |     |         |      |
| Tahun                            |                        |               | Sila Pilih              | ~                       |                                  |                |            | ٦   |         |      |
| Jenis Sijil                      |                        |               | Sila Pilih              |                         | $\sim$                           |                |            |     |         |      |
| Pangkat                          |                        |               | Sila Pilih              | ~                       |                                  |                |            |     |         |      |
| Pengambilan SPM                  |                        |               | Sila Pilih              | ~                       |                                  |                |            |     |         |      |
|                                  |                        |               |                         |                         |                                  |                |            |     |         |      |
| Mata Pelajaran                   |                        |               | Gred                    | Mata Pel                | ajaran                           |                |            | _   | Gred    |      |
| BAHASA WELAYU/BAHASA I           | MALAYSIA               |               |                         | Sila P                  | lin                              |                |            |     |         |      |
| BAHASA INGGERIS                  |                        |               | <u> </u>                | Sila P                  | lih                              |                |            | ~   | 1 Vara  |      |
| Sila Pilih                       |                        | ~             |                         | Sila P                  | lih                              |                |            | ~   | 1. Kema | 15 F |
| Sila Pilih                       |                        | ~             |                         | Sila P                  | lih                              |                |            | ~   | mak     | lur  |
| Sila Pilih                       |                        | ~             |                         | Sila P                  | lih                              |                |            | ~   |         |      |
| Sila Pilih                       |                        | ~             |                         | Sila P                  | lih                              |                |            | ~   | ~       |      |
| Sila Pilih                       |                        | ~             |                         | Sila P                  | lih                              |                |            | ~   |         |      |
| Sila Pilih                       |                        | ~             |                         | Sila P                  | lih                              |                |            | ~   | ~       |      |
| Sila Pilih                       |                        | ~             |                         | Sila P                  | lih                              |                |            | ~   |         |      |
| Sila Pilih                       |                        | ~             |                         | Sila P                  | lih                              |                |            |     |         |      |
| << Simpan >> 2                   |                        |               |                         | 2. Se<br>ko             | ntiasa klik 'Si<br>e TAB seterus | impan'<br>mya. | sebelur    | n   |         |      |

Rajah 12: Urusan Kemas kini maklumat SPM

# 5.2.4.8 SPM KERTAS JULAI

| LANTIKAN KONTRAK<br>SPM Kertas Julai \ Ulangan                     |                                              |                                 |                             |     |                |
|--------------------------------------------------------------------|----------------------------------------------|---------------------------------|-----------------------------|-----|----------------|
| Permohonan Calon Pengalaman<br>Kelonggaran Syarat Penglibatan Luar | IPT STPM Matrikulasi<br>Senarai Semak Status | SPM SPM Kertas Julai            | SVM Sijil Lain F            | PMR |                |
| KEPUTUSAN SPM KERTAS JULAI / ULANGAN                               | SALLY BIN<br>( NO. KP : 870                  | TI SALLEH<br>627105011 )        |                             |     |                |
| Tahun                                                              | Sila Pilih 🗸                                 | 1                               |                             |     |                |
| Mata Pelajaran<br>BAHASA MELAYU/BAHASA MALAYSIA<br>MATEMATIK       | Gred                                         | Mata Pelajaran<br>SEJARAH       | Gred                        |     | (emas<br>maklu |
| << simpan >>                                                       |                                              | 2. Sentiasa klik<br>ke TAB sete | : 'SIMPAN' sebel<br>rusnya. | um  |                |

Rajah 13: Urusan Kemas kini maklumat SPM Kertas Julai

# 5.2.4.9 SVM

|                                       | AK                |              |                           |                        |                            |                   |               |         |   |
|---------------------------------------|-------------------|--------------|---------------------------|------------------------|----------------------------|-------------------|---------------|---------|---|
| Permohonan Calon                      | Pengalaman II     | PT STPM      | Matrikulasi               | SPM                    | SPM Kertas Julai           | SVM               | Sijil Lain    | PMR     |   |
| Kelonggaran Syarat Pe                 | englibatan Luar   | Senarai Sema | k Status                  |                        |                            |                   |               |         |   |
|                                       |                   |              | SALLY BI<br>( NO. KP : 87 | NTI SALLEH<br>06271050 | i<br>11 )                  |                   |               |         |   |
| SVM                                   |                   | 1            |                           |                        |                            |                   |               |         |   |
| Tahun                                 | << Sila Pilih >   | ·> ~ 1       |                           |                        |                            |                   |               |         |   |
| Nama Sijil                            | << Sila Pilih >   | >            |                           |                        | ~                          |                   |               |         |   |
| Mata Pelajaran                        |                   |              |                           |                        |                            |                   |               |         | 1 |
| BAHASA MELAYU                         |                   |              |                           |                        |                            |                   |               | ~       |   |
| PURATA NILAI GRED KUMUL               | ATIF AKADEMIK (PN | NGKA)        |                           |                        |                            |                   |               |         | ) |
| 2 2 2 2 2 2 2 2 2 2 2 2 2 2 2 2 2 2 2 | ATIF VOKASIONAL ( | (PNGKV)      |                           |                        | 2. Sentiasa k<br>ke TAB se | dik 'SI<br>eterus | MPAN'<br>nya. | sebelum |   |

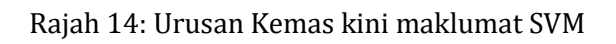

# 5.2.4.10 SIJIL LAIN

| LANTIKAN KO<br>Sijil Lain | DNTRAK           |              |                           |                       |                                |                   |                |       |      |
|---------------------------|------------------|--------------|---------------------------|-----------------------|--------------------------------|-------------------|----------------|-------|------|
| Permohonan Calo           | n Pengalaman     | IPT STPM     | Matrikulasi               | SPM                   | SPM Kertas Julai               | SVM               | Sijil Lain     | PMR   |      |
| Kelonggaran Syarat        | Penglibatan Luar | Senarai Sema | k Status                  |                       |                                |                   |                |       |      |
|                           |                  |              | SALLY BI<br>( NO. KP : 87 | NTI SALLE<br>70627105 | EH<br>011 )                    |                   |                |       |      |
| SIJIL-SIJIL LAIN          |                  |              |                           |                       |                                |                   |                |       |      |
| Jenis Sijil               | << Sila Pilih    | >>           |                           | ~ 1                   |                                |                   |                |       |      |
| Tahun                     |                  |              |                           |                       |                                |                   |                |       |      |
| Bidang                    |                  |              |                           |                       |                                |                   |                |       | 1. I |
| Institut                  | 2                |              |                           |                       |                                |                   |                |       |      |
| << SIMPAN >>              | 4                |              |                           | 2                     | . Sentiasa klik<br>ke TAB sete | c 'SIMF<br>erusny | PAN' seł<br>a. | oelum |      |

Rajah 15: Urusan Kemas kini maklumat Lain-lain Sijil

# 5.2.4.11 PT3/PMR/ SRP/ LCE Atau Setaraf

| Permohonan Calon Pengalaman IPT              | STPM Matrikulasi SPN                                             | 1 SPM Kertas Julai                   | SVM Sijil Lain            | PMR         |            |
|----------------------------------------------|------------------------------------------------------------------|--------------------------------------|---------------------------|-------------|------------|
| Kelonggaran Syarat Penglibatan Luar Sena     | rai Semak Status                                                 |                                      |                           |             |            |
| F                                            | SALLY BINTI SAL<br>( NO. KP : 8706271<br>Embantu Pembangunan Mas | LEH<br>15011 )<br>YARAKAT GRED S19   |                           |             |            |
| KEPUTUSAN PT3 / PMR / SRP / LCE ATAU SETARAF |                                                                  |                                      |                           |             |            |
| Tahun                                        | : Sila Pilih 🗸 1                                                 |                                      |                           |             |            |
| Jenis Sijil                                  | : Sila Pilih 🖌                                                   |                                      |                           |             |            |
| Mata Pelajaran                               | Gred                                                             |                                      |                           |             |            |
| BAHASA MELAYU/BAHASA MALAYSIA                | Sila Pilih 🗸                                                     |                                      |                           |             |            |
| BAHASA INGGERIS                              | Sila Pilih 🗸                                                     |                                      |                           | 1.          | Kemas kini |
| ILMU HISAB/I.HISAB MODEN/MATEMATIK           | Sila Pilih 🗸                                                     |                                      |                           |             | maklumat   |
| Sila Pilih                                   | ✓ Sila Pilih ✓                                                   |                                      |                           |             |            |
| Sila Pilih                                   | Sila Pilih                                                       |                                      |                           |             |            |
| Sila Pilih                                   | ✓ Sila Pilih ✓                                                   |                                      |                           |             |            |
| Sila Pilih                                   | <ul> <li>✓ Sila Pilih</li> </ul>                                 |                                      |                           |             |            |
| Sila Pilih                                   | ∽ Sila Pilih ∽                                                   |                                      |                           |             |            |
| Sila Pilih                                   | ∽ Sila Pilih ∽                                                   |                                      |                           |             |            |
| Sila Pilih                                   | ∽ Sila Pilih ∽                                                   |                                      |                           |             |            |
| 2 << simpan >> << batal >> 3                 | 2. Sentiasa klik<br>3. Klik 'Batal' b                            | x 'SIMPAN' sebe<br>bagi set semula 1 | lum ke TAB s<br>maklumat. | seterusnya. |            |

Rajah 16: Urusan Kemas kini maklumat Lain-lain Sijil

## 5.2.4.12 KELONGGARAN SYARAT

|               | KAN KONT<br>ggaran Sy | IRAK<br>arat     |        |           |                           |                       |                     |        |            |     |               |
|---------------|-----------------------|------------------|--------|-----------|---------------------------|-----------------------|---------------------|--------|------------|-----|---------------|
| Permohonan    | Calon                 | Pengalaman       | IPT    | STPM      | Matrikulasi               | SPM                   | SPM Kertas Julai    | SVM    | Sijil Lain | PMR |               |
| Kelonggaran S | Syarat 🛛              | Penglibatan Luar | Sen    | arai Sema | k Status                  |                       |                     |        |            |     |               |
|               |                       |                  |        |           | SALLY BI<br>( NO. KP : 87 | NTI SALLE<br>70627105 | EH<br>011 )         |        |            |     |               |
| KELONGGARAN   | SYARAT PI             | ERMOHONAN        |        |           |                           |                       |                     |        |            |     |               |
|               |                       |                  |        |           |                           |                       |                     |        |            |     |               |
| BIL DOKUMEN   |                       |                  |        |           | NO. RUJU                  | KAN SURA              | АТ                  |        |            |     |               |
| 1 Had Umur (  | Selaras de            | ngan PP 2/2008 d | an SPP | 14/2008)  |                           |                       |                     |        |            | 1   |               |
| 2 Skim Perkhi | dmatan                |                  |        |           |                           |                       |                     |        |            |     | 1 17          |
| 3 Gred Kenaik | an Pangka             | at               |        |           |                           |                       |                     |        |            |     | 1. Kemas kini |
| 4 Kelulusan A | kademik               |                  |        |           |                           |                       |                     |        |            |     | maklumat      |
| 5 Kepujian Ba | hasa Mela             | iyu              |        |           |                           |                       |                     |        |            |     |               |
| << SIMPAN >>  | 2                     | 2                |        |           | 2. Senti<br>sete          | asa k<br>rusny        | lik 'SIMPAN' :<br>a | sebelı | ım ke T    | `AB |               |

Rajah 17: Urusan Kemas kini maklumat Kelonggaran Syarat

# 5.2.4.13 PENGLIBATAN LUAR

| LANTIKAI<br>Penglibat | N KONTRAK<br>tan Luar |               |                         |                        |                  |       |            |     |         |      |
|-----------------------|-----------------------|---------------|-------------------------|------------------------|------------------|-------|------------|-----|---------|------|
| Permohonan C          | Calon Pengalaman      | IPT STPI      | M Matrikulasi           | SPM                    | SPM Kertas Julai | SVM   | Sijil Lain | PMR |         |      |
| Kelonggaran Syar      | rat Penglibatan Luar  | Senarai Se    | mak Status              |                        |                  |       |            |     |         |      |
|                       |                       |               | SALLY B<br>( NO. KP : 8 | INTI SALLI<br>70627105 | EH<br>011 )      |       |            |     |         |      |
| PENGLIBATAN LUAR      | 1                     |               |                         |                        |                  |       |            |     |         |      |
| Kategori              | Sila Pilih 🖌          | 1             |                         |                        |                  |       |            |     |         |      |
| Jawatan               |                       |               |                         |                        |                  |       |            |     | - 1 Kom | 1201 |
| Tempoh Penglibatar    | n dd/mm/yyyy          | 🛃 hingga 🛛 dd | /mm/yyyy 📰              |                        |                  |       |            |     | ma      | klur |
| << SIMPAN >>          | 2                     |               |                         |                        |                  |       |            |     |         | -    |
|                       |                       |               | 2. Sentia<br>seteru     | sa klil<br>ısnya       | k 'SIMPAN' se    | belun | n ke TA    | В   |         |      |

Rajah 18: Urusan Kemas kini maklumat Penglibatan Luar

# 5.2.4.14 SENARAI SEMAK

| k        | LANTIKAN KONTRAK<br>Senarai Semak                                                                                                    |                 |    |         |
|----------|----------------------------------------------------------------------------------------------------|-----------------|----|---------|
| Pe       | mohonan Calon Pengalaman IPT STPM Matrikulasi SPM SPM Kertas Julai SVM Sijiil                                                                                                    | Lain P <u>M</u> | R  |         |
| Ka       |                                                                                                    |                 |    |         |
| ĸe       | onggaran Syarat Pengindatan Luar Senarai Sernak Status                                                                                                    |                 |    |         |
|          | SALLY BINTI SALLEH<br>( NO. KP : 870627105011 )<br>PEMBANTU PEMBANGUNAN MASYARAKAT GRED S19                                                                                                    |                 |    |         |
|          | SENARAI SEMAK                                                                                                    |                 |    |         |
| BIL      | DOKUMEN YANG DIHANTAR KE SPA                                                                                                    |                 | A  |         |
| PER      | KUAN DARI KEMENTERIAN/JABATAN                                                                                                    |                 |    |         |
| 1        | Surat Permohonan Pelantikan COS yang lengkap dengan tempoh dan tarikh lantikan serta jawatan                                                                                                    | ⊠ 1             |    |         |
| 2        | Lampiran D - Borang Perakuan Pelantikan Pegawai Kontrak (Baru)                                                                                                    |                 |    |         |
| 3        | Lampiran H - Borang Perakuan Pelantikan Semula Pegawai Kontrak                                                                                                    | $\checkmark$    |    |         |
| 4        | Laporan Temuduga                                                                                                    | $\checkmark$    |    |         |
| MAK      | UMAT PERIBADI CALON/ PEGAWAI                                                                                                    |                 |    |         |
| 5        | Maklumat Peribadi (Resume)                                                                                                    |                 |    |         |
| 6        | Salinan Kad Pengenalan                                                                                                    | $\checkmark$    |    |         |
| 7        | Salinan VISA/PR/Pas Penggajian                                                                                                    | $\checkmark$    |    |         |
| 8        | Salinan Sijil Lahir                                                                                                    | $\checkmark$    |    |         |
| 9        | Salinan Kad Pesara                                                                                                    |                 |    |         |
| 10       | Salinan Lesen Memandu                                                                                                    | $\checkmark$    |    |         |
| 11       | Salinan Sijil Akademik : Ijazah/Diploma/ STPM/ Sijil Matrikulasi/ SPM/ SPM(V)/ SPVM/SVM/MCE/GCE/ PT3/ PMR/ SRP/ LCE                                                                                         |                 |    |         |
| 12       | atau petaran<br>Surat Persetuluan Pedawai                                                                                                    |                 |    |         |
| 13       | Laporan Pemeriksaan Kesihatan bagi lantikan kali pertama dan lantikan semula yang berumur 58 tahun ke atas                                                                                                  |                 |    |         |
| 14       | Had umur maksimum pelantikan secara kontrak badi wardanedara bukan besara dan bukan wardanedara ialah 58 tahun                                                                                              |                 |    |         |
| 15       | Had umur maksimum pelantikan secara kontrak pegawai warganegara pesara ialah 60 tahun                                                                                                    |                 |    |         |
| 16       | Salinan Buku Perkhidmatan yang lengkap dan terkini bagi lantikan semula                                                                                                    |                 |    |         |
| 17       | Salinan Borang Laporan Penilaian Prestasi Tahunan (LNPT) terakhir bagi lantikan semula                                                                                                    |                 |    | 1. Klik |
| 18       | Salinan Borang Laporan Penilaian Prestasi Khas (LNPK) tahun terakhir bagi lantikan semula                                                                                                    |                 |    | pada    |
| 19       | Senarai tugas bagi jawatan yang dimohon                                                                                                    | $\checkmark$    | [  | berk    |
| KEL      | I USAN PENGISIAN JAWATAN                                                                                                    |                 |    | Bern    |
|          | Surat Kelulusan Pengisian dari RPO JPA yang terkini mengikut tahun semasa                                                                                                    |                 |    |         |
| 20       | OS11000<br>Waran Perjawatan terkini                                                                                                    |                 |    |         |
| 21       | OS29000 Surat Kelulusan Kementerian Kewangan yang terkini mengikut tahun semasa                                                                                                    |                 |    |         |
| 22       | Lain-lain kelulusan yang berkaitan                                                                                                    |                 |    |         |
| KEL      | NGGARAN SYARAT                                                                                                    |                 |    |         |
| 23       | Had Umur (Selaras dengan PP 2/2008 dan SPP 14/2008)                                                                                                    | tob             | un |         |
| 24       | Skim Parkhidmatan                                                                                                    |                 | an |         |
| 24       | Gred Kensikan Pannkat                                                                                                    |                 |    |         |
| 20       |                                                                                                    |                 |    |         |
| 27       | Bahasa Melavu                                                                                                    |                 |    |         |
|          |                                                                                                    |                 |    |         |
| LAIN     | Permohonan vang dikemukakan lewat kenada SPA (SELEPAS tarikh mula kontrak/ tarikh tamat kontrak terdahulu) neru                                                                                             | _               |    |         |
| 28<br>29 | disertakan dengan surat justifikasi kelewatan yang ditandatangani oleh Jabatan<br>Permohonan pelarasan gaji permulaan berdasarkan pengalaman kerja yang relevan perlu dikepilkan dengan maklumat<br>berikut | $\bowtie$       |    |         |
|          | i) Senarai pengalaman kerja terdahulu berkaitan dengan jawatan yang dipohon                                                                                                    | $\checkmark$    |    |         |
|          | ii) Surat pengesahan majikan, perakuan Jabatan untuk tempoh perkh idmatan, tarikh mula dan tamat perkhidmatan yang<br>jelas                                                                                 |                 |    |         |
|          | 2 2. Klik 'SIMPA<br>3. Klik 'Permo                                                                                                    | N'<br>bhonan    | ,  |         |

Rajah 19: Urusan Kemas kini maklumat Senarai Semak

| ıak |
|-----|
|     |

Rajah 19.1 : Urusan menghantar permohonan

#### **5.3 PETI HANTAR**

• Sub menu ini adalah untuk mengemukakan permohonan yang telah disediakan oleh Penyedia kepada Penyemak bagi tujuan pengesahan.

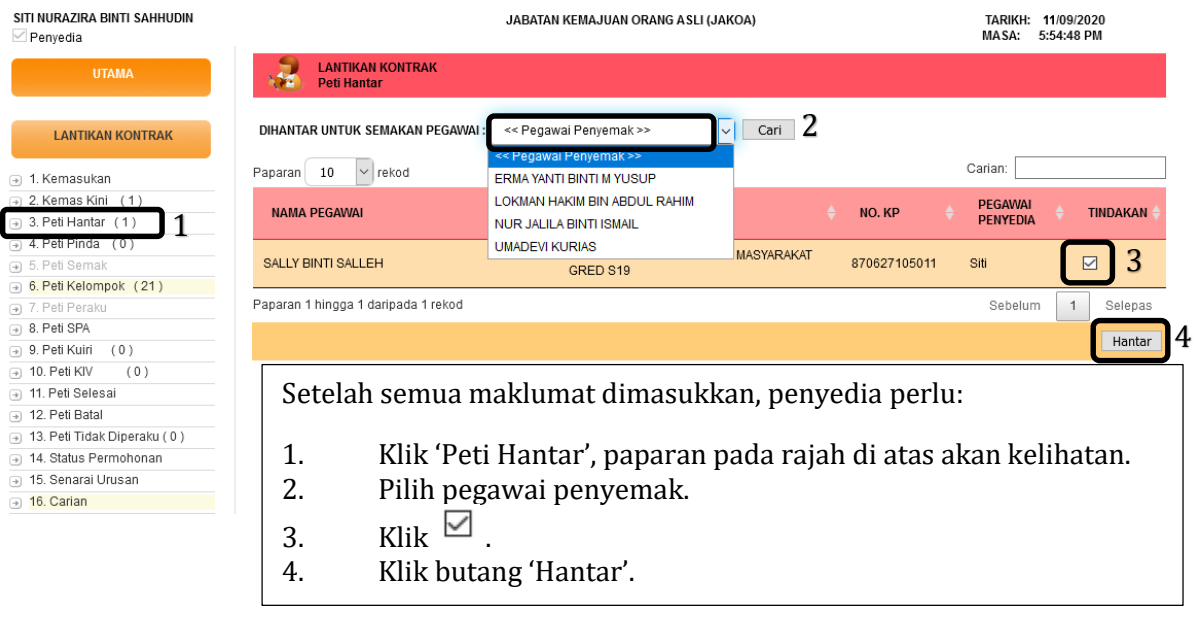

Rajah 20: Urusan dalam Peti Hantar

#### **5.4 PETI PINDA**

• Sub Menu ini adalah untuk Penyedia meminda maklumat calon/pegawai yang telah disemak oleh Penyemak

| SITI NURAZIRA BINTI SAHHUDIN                                      | JAE                                         | TARIKH: 14/09/2020<br>MASA: 11:30:11 AM |                       |  |
|-------------------------------------------------------------------|---------------------------------------------|-----------------------------------------|-----------------------|--|
| UTAMA                                                             | UTAMA<br>Statistik Permohonan Diterima oleh | SPA                                     |                       |  |
|                                                                   | STATUS                                      | BILANGAN                                |                       |  |
| LANTIKAN KONTRAK                                                  | Calon Baru                                  | 232                                     |                       |  |
|                                                                   | Calon Dalam Proses                          | 0                                       |                       |  |
| ⇒ 2. Kemas Kini (0)                                               | Calon Kuiri                                 | 0                                       |                       |  |
| ⇒ 3. Peti Hantar (0)                                              | Calon Selesai                               | 0                                       |                       |  |
| • 5. Peti Semak     • 6. Peti Kelompok (21)     • Daftar Kelompok | JUMLAH Bilangan rekod                       | l untuk d                               | ipinda                |  |
| 8. Peti SPA                                                       | KEPUTUSAN SPA                               | BILANGAN                                | 1 Klile (Deti Direde) |  |
|                                                                   | Calon Lulus                                 | 0                                       | 1. Klik Peti Pinda    |  |
| → 10. Peti KIV (0)                                                | Calon Lulus Tertakluk                       | 0                                       |                       |  |
| → 11. Peti Selesai<br>→ 10. P. ii P. i. i                         | Calon Lulus Tidak Sama Seperti Perakuan     | 0                                       |                       |  |
| 12. Peti Batal     13. Peti Tidak Dineraku ( 0 )                  | Calon Tangguh                               | 0                                       |                       |  |
| → 14. Status Permohonan                                           | Calon Gagal                                 | 0                                       |                       |  |
| → 15. Senarai Urusan                                              | Calon dibatalkan                            | 0                                       |                       |  |
| → 16. Carian                                                      | JUMLAH SELESAI                              | 0                                       |                       |  |

Rajah 21: Urusan dalam Peti Pinda

# 5.4.1 KEMAS KINI PINDAAN

| SITI NURAZIRA BINTI SAHHUDIN                               | JABATAN KEMAJUAN ORANG ASLI (JAKOA)                                                                                                    | TARIKH: 14/09/2020<br>MASA: 12:00:37 PM |
|------------------------------------------------------------|----------------------------------------------------------------------------------------------------|-----------------------------------------|
| UTAMA                                                      | Peti Pinda                                                                                                    |                                         |
| LANTIKAN KONTRAK                                           | LIHAT REKOD PEGAWAI PENYEDIA LAIN : <pre></pre>                                                                                            |                                         |
| → 1. Kemasukan                                             | Paparan 10 v rekod                                                                                                    | Carian:                                 |
| → 2. Kemas Kini (0)                                        | NAMA PEGAWAI 🔺 JAWATAN 🔶 NO. KP 🔶                                                                                                    | PGAWAI PENYEDIA 🔶 TINDAKAN 🔶            |
| 3. Peti Hantar (0)     4. Peti Pinda (1)     5. Peti Semak | SALLY BINTI SALLEH PEMBANTU PEMBANGUNAN MASYARAKAT GRED S19 870627105011                                                                   | siti 📝 1                                |
| → 6. Peti Kelompok (21)                                    | Paparan 1 hingga 1 daripada 1 rekod                                                                                                    | Sebelum 1 Selepas                       |
| Daftar Kelompok     T. Peli Peraku                         | <ol> <li>Klik untuk lihat pindaan</li> <li>Rajah seperti di bawah akan dipaparkan.</li> <li>Rajah 21.1: Urusan dalam Peti Pinda</li> </ol> |                                         |

| Permohonan Calon Pengala                   | man IPT STPM Matrikulasi SPM SPM Kertas Julai SVM Sijil Lain PMR                     |         |
|--------------------------------------------|--------------------------------------------------------------------------------------|---------|
| Kelonggaran Syarat Penglibatar             | i Luar Senarai Semak Status                                                          |         |
| AKLUMAT PERKHIDMATAN YANG DIP              | OHON                                                                                 |         |
| o. Kad Pengenalan                          | 870627105011                                                                         |         |
| ama Calon                                  | SALLY BINTI SALLEH                                                                   |         |
| batan/ Agensi                              | JABATAN KEMAJUAN ORANG ASLI                                                          |         |
| o. Fail Rujukan Jabatan                    | Jakoa/1                                                                              |         |
| nis Lantikan                               | Pelantikan Secara Kontrak                                                            |         |
| ulusan Pengisian Gred Lantikan             | ADA O TIADA     A                                                                    |         |
| ooran Temuduga                             | ADA O TIADA                                                                          |         |
| lulusan kuasa menimbang                    | • ADA O TIADA                                                                        |         |
| watan Terbuka                              | Tidak 🗸                                                                              |         |
| watan                                      | PEMBANTU PEMBANGUNAN MASYARAKAT GRED S19                                             |         |
| laran Jawatan                              |                                                                                      |         |
| enempatan                                  | KAMPUNG ORANG ASLI HULU TAMU, HULU SELANGOR                                          |         |
| geri                                       | Wilayah Persekutuan K. Lumpur 🗸                                                      |         |
| ji dimohon (RM)                            | 1300.00                                                                              |         |
| mpoh Kontrak dimohon                       | 2 tahun 0 bulan 0 hari mulai dari 11/09/2020 🖬 hingga 10/09/2022                     |         |
| ra Hantar ke SPA                           | Individu V                                                                           |         |
| runtukan                                   | ● OS11000 ○ OS29000                                                                  |         |
| aran Perjawatan                            | O ADA No. Surat Rujukan Waran JPA/2020/1                                             |         |
|                                            | O TIADA Justifikasi                                                                  |         |
| elulusan JPA                               | O ADA No. Surat Rujukan JPA                                                          |         |
|                                            | U TIADA Justifikasi                                                                  | nin     |
| tatan Pindaan Semula<br>h Pegawai Penyemak | Semak peruntukan, sama ada OS11000 atau OS29000<br>Penyemak dan<br>maklumat berkaita | k<br>n. |
|                                            | 2. Klik 'SIAP DIPINDA'                                                               | un      |
|                                            | SIAP DIPINDA 2 semula Penyemak.                                                      |         |

Rajah 21.2: Urusan dalam Peti Pinda

## **b. PERANAN PENYEMAK**

## 6. HALAMAN UTAMA

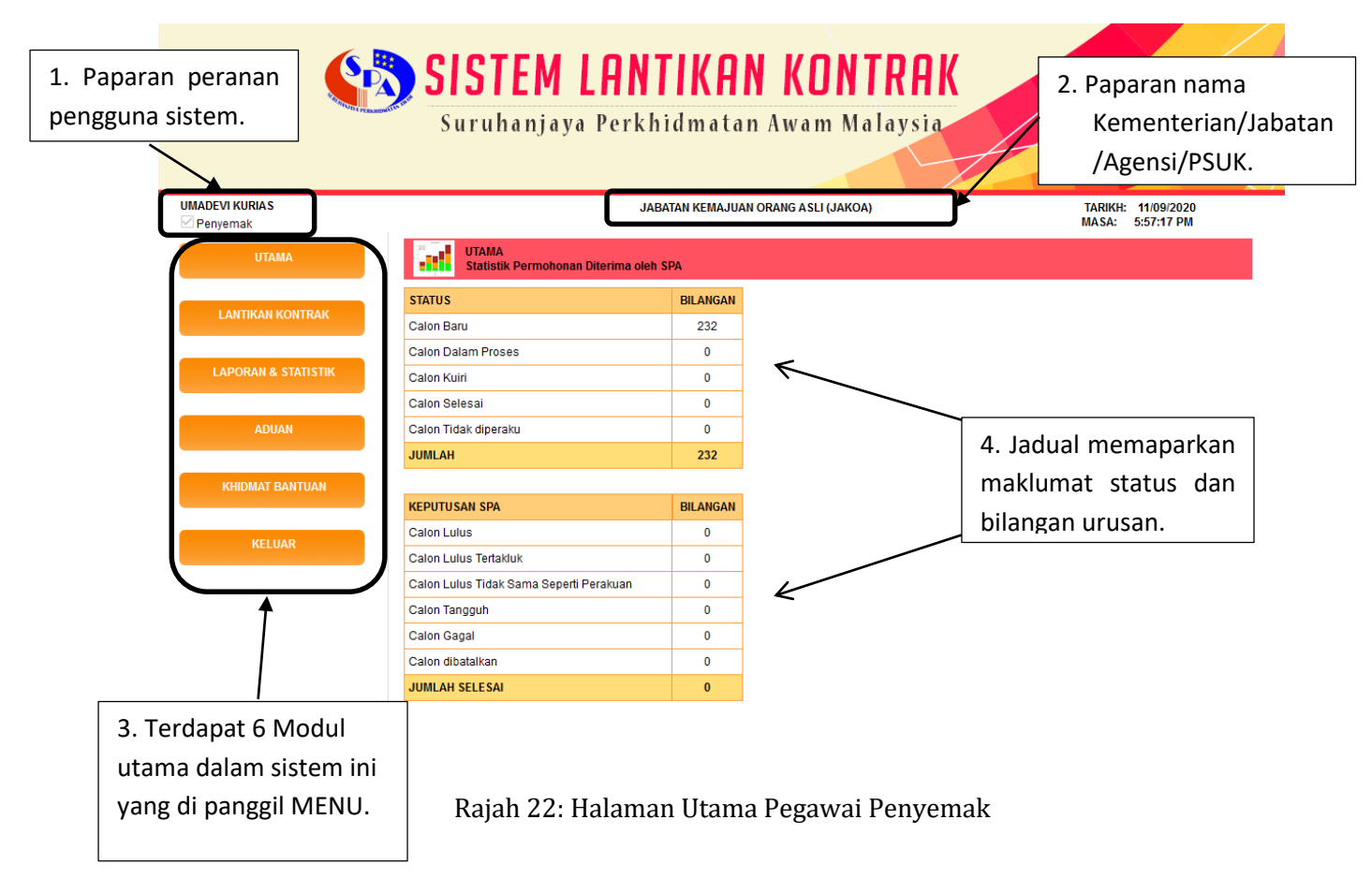

#### 6.1 MENU LANTIKAN KONTRAK

#### 6.1.1 PETI SEMAK

• Sub Menu ini adalah untuk Penyemak membuat semakan maklumat calon/ pegawai yang telah disediakan oleh Penyedia

| UTAMA                                   | UTAMA<br>Statistik Permohonan Di | terima oleh SPA |
|-----------------------------------------|----------------------------------|-----------------|
|                                         | STATUS                           | BILANGAN        |
| LANTIKAN KONTRAK                        | Calon Baru                       | 232             |
| 1. Kemasukan                            | Calon Dalam Proses               | 0               |
| 2. Kemas Kini                           | Calon Kuiri                      | 0               |
| 3. Peti Hantar                          | Calon Selesai                    | 0               |
| . Peti Semak ((1))                      | Calon Tidak diperaku             | 0               |
| 6. Peti Kelompok (21)<br>7. Peti Peraku | JUMLAH Bilangan rekod            | untuk disemak   |

| UMADEVI KURIAS                     | JABATAN KEMAJUAN ORANG ASLI (JAKOA)                                        | TARIKH: 12/09/2020<br>MASA: 11:56:20 PM |
|------------------------------------|----------------------------------------------------------------------------|-----------------------------------------|
| UTAMA                              | LANTIKAN KONTRAK Peti Semak                                                |                                         |
| LANTIKAN KONTRAK                   | LIHAT REKOD PEGAWAI PENYEMAK LAIN : < < Pegawai Penyemak >> < Cari         |                                         |
| → 1 Kemasukan                      | Paparan 10 v rekod                                                         | Carian:                                 |
| 2. Kemas Kini                      |                                                                            |                                         |
| <ul> <li>3. Peti Hantar</li> </ul> | DIL NAMA FEGAVIAI JAVATAN NO. KF FEGAVIA                                   |                                         |
| <ul> <li>4. Peti Pinda</li> </ul>  |                                                                            |                                         |
| ∃ 5. Peti Semak (1)                | 1 SALLY BINTI SALLEH PEMBANTU PEMBANGUNAN MASYARAKAT GRED S19 870627105011 | Siti 📃 🕺                                |
| 6. Peti Kelompok (21)              | Descent descent desired dested                                             |                                         |
| . Peti Peraku                      | Paparan 1 ningga 1 danpada 1 rekod                                         | Sebelum 1 Selepas                       |
|                                    |                                                                            |                                         |
| . Peti Kuiri (0)                   | 1 Klik 🖉 untuk somak maklumat salan                                        |                                         |
| → 10. Peti KIV (0)                 | 1. KIIK 🦰 UNLUK SEMAK MAKIUMAL CAION                                       |                                         |
|                                    | 2 Ladval seventi di bavvah alcan divananlar                                |                                         |
|                                    | 2. Jadual seperti di bawan akan dipaparkan.                                |                                         |
| ∃ 13. Peti Tidak Diperaku ( 0 )    |                                                                            |                                         |
| ∃ 14. Status Permohonan            |                                                                            |                                         |
|                                    |                                                                            |                                         |
| 16. Carian                         |                                                                            |                                         |

# Rajah 23.1: Urusan Peti Semak

| UMADEVI KURIAS                           |                                                                                                    | JABATAN KEMAJUAN ORANG ASLI (JAKOA)                                                | TARIKH: 14/09/20<br>MASA: 9:21:42 A | 20<br>M              |
|------------------------------------------|----------------------------------------------------------------------------------------------------|------------------------------------------------------------------------------------|-------------------------------------|----------------------|
| UTAMA                                    | LANTIKAN KONTRAK<br>Kemaskini / Semak                                                                           |                                                                                    |                                     |                      |
| LANTIKAN KONTRAK                         | Permohonan Calon Pengala<br>Kelonggaran Syarat Penglibatar                                                      | man IPT STPM Matrikulasi SPM SPM Kertas Julai SVM S<br>n Luar Senarai Semak Status | iijil Lain PMR                      | 1                    |
| 1. Kemasukan                             |                                                                                                    |                                                                                    |                                     |                      |
| 2. Kemas Kini                            | MAKLUMAT PERKHIDMATAN YANG DIP                                                                                  | POHON                                                                              |                                     |                      |
| 3. Peti Hantar                           | No. Kad Pengenalan                                                                                              | 870627105011                                                                       |                                     | 1. Semak semua       |
| ⇒ 5 Peti Semak (1)                       |                                                                                                    |                                                                                    |                                     |                      |
| → 6. Peti Kelompok (21)                  | Nama Calon                                                                                                    | SALLY BINTI SALLEH                                                                 |                                     | makiumat calon       |
| <ul> <li>7. Peti Peraku</li> </ul>       | Jabatan/ Agensi                                                                                                 | JABATAN KEMAJUAN ORANG ASLI                                                        | ~                                   |                      |
| → 8. Peti SPA                            | No Fail Ruiukan Jabatan                                                                                         | lakas/1                                                                            |                                     |                      |
|                                          | No. Fair Nujukan Sabatan                                                                                        | TARANT                                                                             |                                     |                      |
| ⇒ 10. Peti KIV (0)                       | Jenis Lantikan                                                                                                  | Pelantikan Secara Kontrak                                                          |                                     |                      |
| → 11. Peti Selesai                       | Kelulusan Pengisian Gred Lantikan                                                                               |                                                                                    |                                     |                      |
| → 12. Peti Batal                         |                                                                                                    |                                                                                    |                                     |                      |
| 13. Peti Tidak Diperaku ( 0 )            | Laporan Temuduga                                                                                                | ● ADA O TIADA                                                                      |                                     |                      |
| 14. Status Permohonan                    | Kelulusan kuasa menimbang                                                                                       | ADA O TIADA                                                                        |                                     |                      |
| → 15. Senarai Urusan                     | The second second second second second second second second second second second second second second second se | Tit                                                                                |                                     |                      |
| → 16. Carian                             | Jawatan Terbuka                                                                                                 | lidak 🗸                                                                            |                                     |                      |
| LAPORAN & STATISTIK                      | Jawatan                                                                                                    | PEMBANTU PEMBANGUNAN MASYARAKAT GRED S19                                           |                                     |                      |
|                                          | Gelaran Jawatan                                                                                                 |                                                                                    |                                     |                      |
| ADUAN                                    | Penempatan                                                                                                    | KAMPUNG ORANG ASLI HULU TAMU, HULU SELANGOR                                        |                                     |                      |
|                                          | Negeri                                                                                                    | Wilayah Persekutuan K. Lumpur 🗸                                                    |                                     |                      |
| KHIDMAT BANTUAN                          | Gaji dimohon (RM)                                                                                               | 1300.00                                                                            |                                     |                      |
| KELLIAR                                  | Tempoh Kontrak dimohon                                                                                          | 2 tahun 0 bulan 0 hari mulai dari 11/09/2020 🗷 hi                                  | ngga 10/09/2022                     | 1                    |
| RELOAR                                   | Cara Hantar ke SPA                                                                                              | Individu 🗸                                                                         |                                     | _                    |
| I. Kemasukan                             | Peruntukan                                                                                                    |                                                                                    |                                     |                      |
| 2. Kemaskini (1)                         | - crantanan                                                                                                    |                                                                                    |                                     |                      |
| 3. Peti Hantar (0)     4. Peti Binda (0) | Waran Perjawatan                                                                                                | O ADA No. Surat Rujukan Waran JPA/2020/1                                           |                                     |                      |
| <ul> <li>5 Peti Semak (0)</li> </ul>     | Halan oljanatan                                                                                                 | O TIADA Justifikasi                                                                |                                     |                      |
| 6. Peti Kelompok (0)                     |                                                                                                    |                                                                                    |                                     |                      |
| <ul> <li>7. Peti Peraku</li> </ul>       | Kelulusan JPA                                                                                                   |                                                                                    |                                     |                      |
| 8. Peti Kuiri (0)                        |                                                                                                    | O TIADA Justifikasi                                                                |                                     |                      |
| 9. Peti SPA     10. Peti KIV (0)         |                                                                                                    |                                                                                    |                                     |                      |
| <ul> <li>11. Peti Selesai</li> </ul>     | CATATAN PEGAWAI                                                                                                 |                                                                                    | 2 1111                              | LENCKAD' coldinanua  |
| 12. Peti Batal                           |                                                                                                    | -                                                                                  | 2. KIIK                             | LENGKAP SEKITATIYA   |
| 13. Peti Tidak Diperaku ( 0 )            |                                                                                                    | 3 Semak peruntukan, sama ada 0511000 atau 0529000                                  | semu                                | a maklumat betul.    |
| 14. Status Permohonan                    |                                                                                                    |                                                                                    | * D                                 |                      |
| <ul> <li>16. Carian</li> </ul>           | Catatan Pindaan Semula                                                                                          | Komen Pegawai Penyemak                                                             | * Perm                              | ononan individu akar |
|                                          | oleh Pegawai Penyemak                                                                                           | Romen i egawari enyemak                                                            | dihan                               | tar ke Peraku        |
| I APOPAN & STATISTIK                     |                                                                                                    |                                                                                    | unian                               |                      |
| entiasa klik butang 'S                   | SIMPAN'                                                                                                    | 5                                                                                  |                                     |                      |
|                                          |                                                                                                    | 4 SIMPAN PINDA SEMULA LENGKAP 2                                                    |                                     |                      |
| lik butang 'PINDA                        | SEMULA' 3.                                                                                                    | Penyemak perlu mengisi ruangan ini                                                 | sekiranva                           | terdapat sebarang    |
| -                                        |                                                                                                    |                                                                                    | . /.                                | 1                    |
| k tindakan Penyedia                      |                                                                                                    | pindaan                                                                            |                                     |                      |
| k tindakan Penyedia                      |                                                                                                    | pindaan                                                                            |                                     |                      |

Rajah 23.2: Urusan Peti Semak

5.

#### **6.2 PETI KELOMPOK**

• Sub Menu ini adalah untuk pendaftaran permohonan pelantikan kontrak secara BERKELOMPOK yang LENGKAP sahaja. Pendaftaran kelompok hanya boleh dilaksanakan oleh Penyemak sahaja.

### **6.2.1 DAFTAR KELOMPOK**

| UMADEVI KURIAS                                                 | JABATAN KEMAJUAN ORANG ASLI (JAKOA)                                       |                                                                     |                                            |                        |                           | TARIKH: 14/09/2020<br>MASA: 10:46:24 AM |                        |          |
|----------------------------------------------------------------|---------------------------------------------------------------------------|---------------------------------------------------------------------|--------------------------------------------|------------------------|---------------------------|-----------------------------------------|------------------------|----------|
| UTAMA                                                          | LANTIKAN KONTRAK<br>Peti Kelompok - Penda                                 | iftaran No. Kelompok F                                              | Baharu                                     |                        |                           |                                         |                        |          |
| LANTIKAN KONTRAK                                               | <b>3</b> Masukkan No.<br>Paparan 10 v rekod                               | Kelompok Baharu J/                                                  | AKOA.K.1.2020                              | Urusan                 | GRED 28 dan               | ke bawah                                | V DAFTAR<br>Carian:    | 4        |
| ) 1. Kemasukan<br>) 2. Kemas Kini<br>) 3. Peti Hantar          | NO. KELOMPOK                                                              | 🔶 STATUS 🔶                                                          | NAMA<br>Pencipta 🗧                         | TARIKH<br>CIPTA 🔶      | TARIKH<br>Hantar 🔶<br>Spa | BIL.<br>Hantar<br>Spa                   | BIL. TIDAK<br>DIPERAKU | TINDAKAN |
| 4. Peti Pinda<br>5. Peti Semak (2)                             | [ GRED 28 DAN KE BAWAH ]                                                  | 5                                                                   |                                            |                        |                           |                                         |                        |          |
| 6. Peti Kelompok (21)<br>Daftar Kelompok                       | JAKOA.K.1.2020                                                            | Aktif                                                               | UMADEVI                                    | 14/09/2020<br>10:50:48 |                           |                                         |                        |          |
| Memilih Calon (21)  Pinda Kelompok Calon  Hantar ke Peraku (0) | JAKOA.K.2020                                                              | Aktif                                                               | SITI                                       | 29/10/2019<br>12:12:22 |                           |                                         |                        | <u>/</u> |
| g 7. Peti Peraku                                               | 1. Klik 'Peti<br>2. Klik 'Daf<br>3. Masukka<br>4. Kemudia<br>5. Senarai l | Kelompok<br>tar Kelomp<br>an No Kelon<br>In Klik 'Daf<br>kelompok a | ,<br>ook'<br>mpok bal<br>tar'<br>akan dipa | haru dar<br>aparkan :  | i pilih je<br>seperti o   | nis Uru<br>di atas                      | Isan                   |          |

Rajah 24: Urusan Peti Kelompok (Daftar Kelompok)

| UMADEVI KURIAS                                                                                      | JABATAN KEMAJUAN ORANG ASLI (JAKOA) TARIKH: 14/09/2020<br>MASA: 3:36:56 PM |                                                   |                       |  |  |  |  |
|----------------------------------------------------------------------------------------------------|----------------------------------------------------------------------------|---------------------------------------------------|-----------------------|--|--|--|--|
| UTAMA                                                                                               | ADMIN PENDAFTARAN<br>Kemaskini Kel                                         | l<br>ompok                                        |                       |  |  |  |  |
| LANTIKAN KONTRAK                                                                                    | No Kelompok<br>Urusan                                                      | JAKOA.K.1.2020                                    |                       |  |  |  |  |
| 1. Kemasukan     2. Kemas Kini     3. Peti Hantar                                                   | << KEMASKINI >>                                                            | ]2                                                |                       |  |  |  |  |
| <ul> <li> <ul> <li></li></ul></li></ul>                                                             |                                                                            | 1. Kemas kini maklumat No. Kelompok               | atau Urusan sekiranya |  |  |  |  |
| <ul> <li>→ Daftar Kelompok</li> <li>→ Memilih Calon (23)</li> <li>→ Pinda Kelompok Calon</li> </ul> |                                                                            | terdapat sebarang pindaan<br>2. Klik 'Kemas kini' |                       |  |  |  |  |
| Hantar ke Peraku (0)                                                                                |                                                                            |                                                   |                       |  |  |  |  |

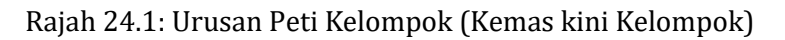

## 6.2.2 MEMILIH CALON

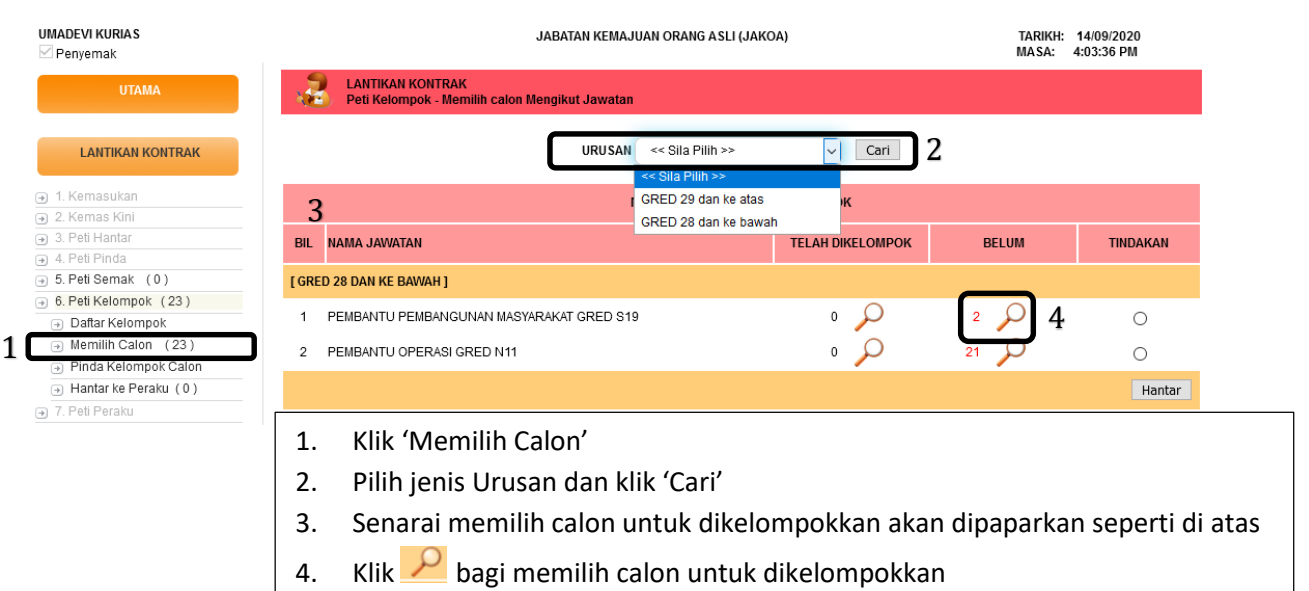

#### Rajah 25 : Urusan Peti Kelompok (Memilih Calon)

| UMADEVI KURIAS                                                                                           | JABATAN KEMAJUAN ORANG ASLI (JAKOA) TARIKH: 14/09/2020<br>MASA: 4:17:34 PM |                                                 |                                 |                     |                     |          |   |
|----------------------------------------------------------------------------------------------------|----------------------------------------------------------------------------|-------------------------------------------------|---------------------------------|---------------------|---------------------|----------|---|
| UTAMA                                                                                                    | LANTIKAN KOI<br>Peti Kelompok                                              | NTRAK<br>: - Memilih calon Mengikut Jawatan dai | n Penempatan                    |                     |                     |          |   |
|                                                                                                    |                                                                            | PEMBANTU                                        | I PEMBANGUNAN MASYARAKAT GRED   | ) S19               |                     |          |   |
| LANTIKAN KONTRAK                                                                                         |                                                                            | MAKSIMU                                         | M SETIAP KELOMPOK IALAH 100 CAL | ON                  |                     |          |   |
| → 1. Kemasukan                                                                                           | PILIH NO. KELOMPOK :                                                       | JAKOA.K.1.2020.sept[]                           | 1                               |                     |                     |          |   |
| <ul> <li>2. Kemas Kini</li> <li>3. Peti Hantar</li> </ul>                                                | BIL PENEMPATAN DAN I                                                       | <                                               |                                 | TELAH<br>DIKELOMPOK | BELUM<br>DIKELOMPOK | TINDAKAN |   |
| → 4. Peti Pinda                                                                                          | 1 TABIKA BIHAI, POS E                                                      | JAKOA.K.1.2020.sept[]                           |                                 | 0                   | 1                   | 0        |   |
| <ul> <li>→ 6. Peti Kelompok (24)</li> </ul>                                                              | 2 KAMPUNG ORANG                                                            | ASLI HULU TAMU, HULU SELANGOR ,                 |                                 | 0                   | 2 1                 | 3        |   |
| Daftar Kelompok     Daftar Kelompok                                                                      | 3 TABIKA KAMPUNG C                                                         | RANG ASLI BUKIT MANCHONG. HULU                  | J SELANGOR .                    | ° 0                 |                     |          |   |
| <ul> <li>→ Memilin Calon (24)</li> <li>→ Pinda Kelompok Calon</li> <li>→ Hantar ke Peraku (0)</li> </ul> |                                                                            |                                                 |                                 |                     |                     | Hantar   | 4 |
|                                                                                                    | 1. Pilih No                                                                | Kelompok yang te                                | lah didaftarkan                 |                     |                     |          | ] |
|                                                                                                    | 2. Klik 🟸 untuk menyemak nama calon/pegawai                                |                                                 |                                 |                     |                     |          |   |
|                                                                                                    | 3. Pastika                                                                 | n pilihan penempat                              | tan dan negeri ada              | lah betul :         | sebelum k           | lik 🔍    |   |
|                                                                                                    | 4. Klik 'Ha                                                                | ntar'                                           |                                 |                     |                     |          |   |

Rajah 25.1: Urusan Peti Kelompok (Memilih Calon)

#### 6.2.3 PINDA KELOMPOK CALON

• Sub Menu ini adalah untuk meminda kelompok calon/pegawai yang telah didaftarkan.

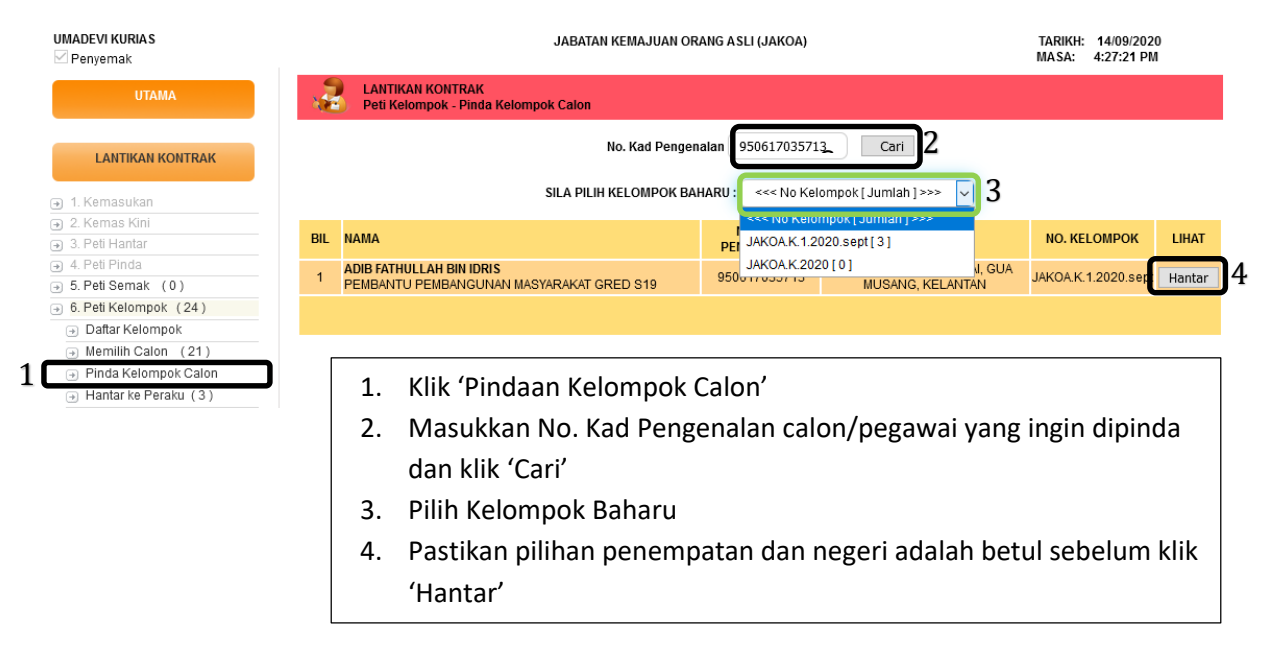

Rajah 26: Urusan Peti Kelompok (Pinda Kelompok Calon)

## 6.2.4 HANTAR KE PERAKU

|   | UMADEVI KURIAS                      | JABATAN KEMAJUAN ORANG ASLI (JAKOA) TARIKH: 14/09/2020<br>MASA: 4:46:42 PM |                        |                                  |              |                    |                 |            | 14/09/2020<br>I:46:42 PM |         |           |   |
|---|-------------------------------------|----------------------------------------------------------------------------|------------------------|----------------------------------|--------------|--------------------|-----------------|------------|--------------------------|---------|-----------|---|
|   | UTAMA                               | 1                                                                          | LANTIKAN<br>Peti Kelor | N KONTRAK<br>mpok - Hantar ke Pe | eraku        |                    |                 |            |                          |         |           |   |
|   | LANTIKAN KONTRAK                    |                                                                            |                        |                                  | SENARAI KELO | MPOK YANG AKAN DIH | iantar ke pegav | /AI PERAKU |                          |         |           |   |
|   |                                     | Paparan                                                                    | 10 ~                   | rekod                            |              |                    |                 |            | Cari                     | an:     |           |   |
|   |                                     |                                                                            |                        | KELON                            | DOK          |                    | DUANCAN         |            | LUIAT                    |         | TINDAKAN  |   |
|   |                                     |                                                                            |                        | KELOWI                           | POK          |                    | BILANGAN        |            | LIHAI                    |         | TINDAKAN  | ₹ |
|   |                                     | [ GRED 2                                                                   | 6 DAN KE E             | BAWAH ]                          |              |                    |                 |            |                          |         |           |   |
|   | ⇒ 5. Peti Semak (0)                 | _                                                                          |                        |                                  |              |                    |                 |            |                          |         |           |   |
|   | 6. Peti Kelompok (24)               | JAKOA.K                                                                    | (.1.2020.se            | pt                               |              |                    | 2               |            | $\mathcal{Q}$            |         | ۲         | 2 |
|   | <ul> <li>Daftar Kelompok</li> </ul> |                                                                            |                        |                                  |              |                    |                 |            |                          |         |           | _ |
|   | → Memilih Calon (21)                | JAKOA.K                                                                    | .2020                  |                                  |              |                    | 1               |            | ρ                        |         | 0         |   |
| 1 | Pinda Kelompok Calon                |                                                                            |                        |                                  |              |                    |                 |            |                          |         | 0         |   |
| L | → Hantar ke Peraku (3)              | Paparan 1                                                                  | hingga 2 d             | daripada 2 rekod                 |              |                    |                 |            |                          | Sebelum | 1 Selepas |   |
|   | → 7. Peti Peraku                    |                                                                            |                        |                                  |              |                    |                 |            |                          |         |           |   |
|   |                                     |                                                                            |                        |                                  |              |                    |                 |            |                          |         | Hantar    | 3 |
|   |                                     | ſ                                                                          |                        |                                  |              |                    |                 |            |                          |         |           |   |
|   | → 10. Peti KIV (0)                  |                                                                            | 1.                     | Klik 'Han                        | itar ke Pera | aku'               |                 |            |                          |         |           |   |
|   |                                     |                                                                            | 2.                     | Pastikan                         | pilihan No   | Kelompoł           | k adalah        | betul      | sebelun                  | n klik  | <         |   |
|   |                                     |                                                                            |                        | 0                                |              |                    |                 |            |                          |         |           |   |
|   |                                     |                                                                            | 3.                     | Klik 'Han                        | itar'        |                    |                 |            |                          |         |           |   |

Rajah 27: Urusan Peti Kelompok (Hantar Untuk Diperaku)

## c. PERANAN PERAKU

## 7. HALAMAN UTAMA

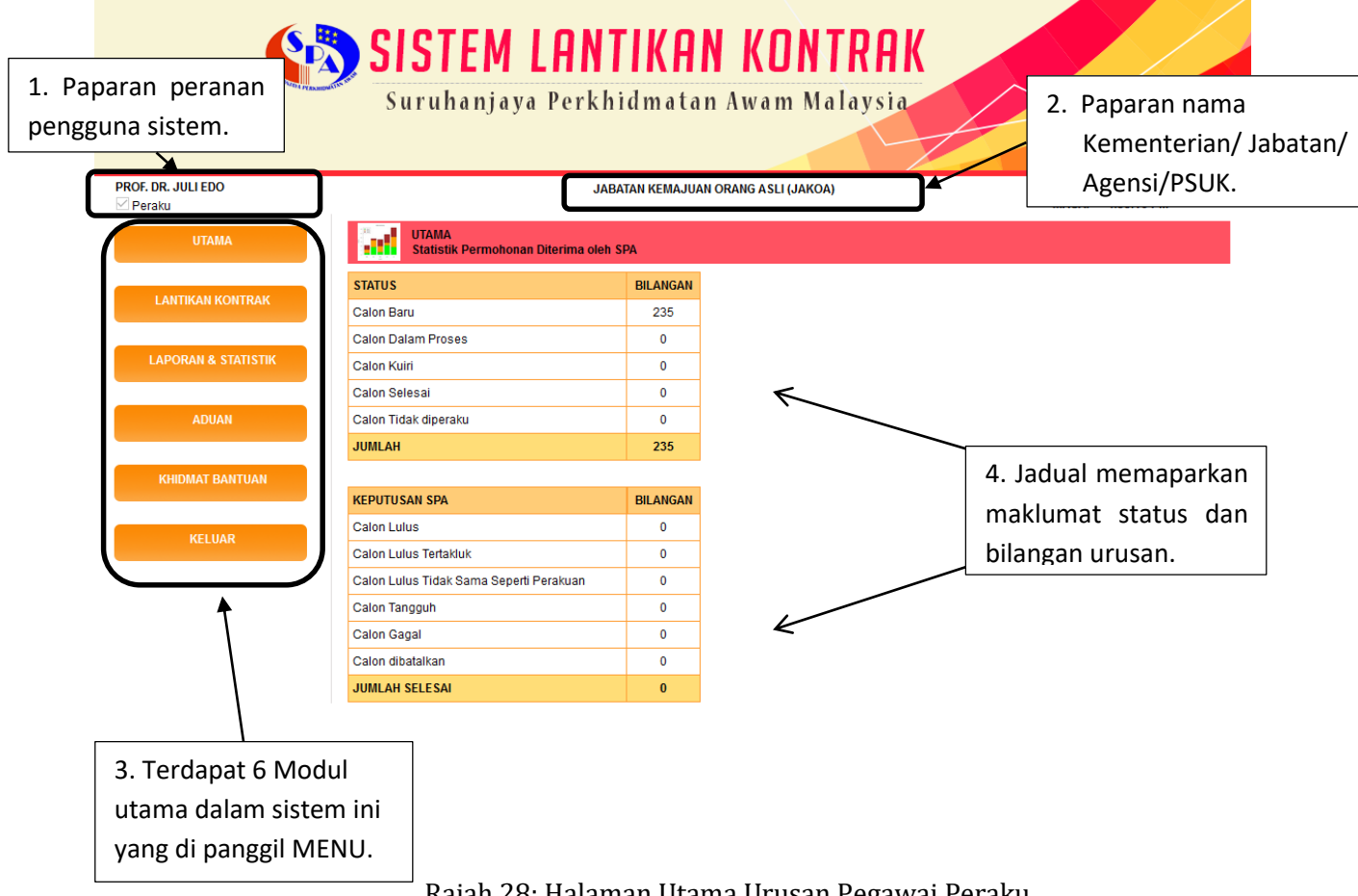

## Rajah 28: Halaman Utama Urusan Pegawai Peraku

#### 7.1 PETI PERAKU

Sub Menu ini adalah untuk Peraku memperakukan maklumat calon/ pegawai yang • telah disemak oleh Penyemak.

| PROF. DR. JULI EDO                                                 |                                      | JABATAN KEMAJUAN ORANG ASLI (JAKOA) TARIIKH: MASA: 4 |                    |  |  |
|--------------------------------------------------------------------|--------------------------------------|------------------------------------------------------|--------------------|--|--|
| UTAMA                                                              | UTAMA<br>Statistik Permohonan Diteri | ma oleh SPA                                          |                    |  |  |
|                                                                    | STATUS                               | BILANGAN                                             |                    |  |  |
| LANTIKAN KONTRAK                                                   | Calon Baru                           | 235                                                  |                    |  |  |
|                                                                    | Calon Dalam Proses                   | 0                                                    |                    |  |  |
| ➔ 2. Kemas Kini                                                    | Calon Kuiri                          | 0                                                    |                    |  |  |
| → 3. Peti Hantar                                                   | Calon Selesai                        | 0                                                    |                    |  |  |
| <ul> <li>→ 4. Peti Pinda</li> <li>→ 5. Peti Semak</li> </ul>       | Calon Tidak diperaku                 | 0                                                    |                    |  |  |
| → 6. Peti Kelompok                                                 | JUMIAH                               | 235                                                  |                    |  |  |
| 7. Peti Peraku (3)     Secara Individu (1)     Secara Kelompok (2) | Perincian l                          | oilangan re                                          | kod untuk diperaku |  |  |
| 1. Klik 'Peti Perak                                                | cu'                                  |                                                      |                    |  |  |

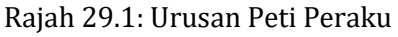

# 7.1.1 PETI PERAKU : SECARA INDIVIDU

| PROF. DR. JULI EDO                                         | JABATAN KEMAJUAN ORANG ASLI (JAKOA) TARIKH: 14/09/2020<br>MASA: 5:07:07 PM                    |                                 |                            |                     |  |  |  |
|------------------------------------------------------------|-----------------------------------------------------------------------------------------------|---------------------------------|----------------------------|---------------------|--|--|--|
| UTAMA                                                      | LANTIKAN KONTRAK<br>Peti Peraku - Secara Individu                                             |                                 |                            |                     |  |  |  |
| LANTIKAN KONTRAK                                           | PERAKUAN KETUA JABATAN                                                                        |                                 |                            |                     |  |  |  |
| A 1 Kemasukan                                              | Saya mengesahkan bahawa:                                                                      |                                 |                            |                     |  |  |  |
| <ul> <li>J. Kemas Kini</li> <li>→ 2. Kemas Kini</li> </ul> | <ul> <li>Semua maklumat yang diperakukan adalah lengkap dan teratur berd<br/>kuasa</li> </ul> | asarkan dokumen yang dikemukaka | n serta selaras dengan per | aturan yang berkuat |  |  |  |
| 3. Peti Hantar                                             | Semua dokumen seperti senarai semak WAJIB dikemukakan kepad                                   | a pihak SPA secara hard copy    |                            |                     |  |  |  |
| 4. Peu Plitda     5. Peti Semak                            | Pihak SPA berhak MENOLAK permohonan yang TIDAK LENGKAP                                        |                                 |                            |                     |  |  |  |
| 6. Peti Kelompok                                           | O Cathrin                                                                                     |                                 |                            |                     |  |  |  |
| 7. Peti Peraku (3)                                         | O seluju                                                                                      |                                 |                            |                     |  |  |  |
| 1 → Secara Individu (1)                                    | O Pinda                                                                                       |                                 |                            |                     |  |  |  |
| Secara Kelompok (2)                                        | O Tidak Setuju                                                                                |                                 |                            |                     |  |  |  |
| 8. Peti SPA                                                |                                                                                               |                                 |                            |                     |  |  |  |
| 9. Peti Kuiri (0)                                          |                                                                                               |                                 |                            |                     |  |  |  |
| → 10. Peti KIV (0)                                         |                                                                                               | << HANTAR >>                    |                            |                     |  |  |  |
|                                                            |                                                                                               |                                 |                            |                     |  |  |  |
| → 12. Peti Batal                                           | Paparan 10 🗸 rekod                                                                            |                                 | Carian:                    |                     |  |  |  |
| → 13. Peti Tidak Diperaku (0)                              |                                                                                               |                                 | PEGAWAI PGAW               | Δ1                  |  |  |  |
| → 14. Status Permohonan                                    | NAMA DAN JAWATAN                                                                              | 🔷 NO. КР 🗧                      | PENYEDIA PENYEI            | AAK 🗧 TINDAKAN 🗧    |  |  |  |
| → 15. Senarai Urusan                                       |                                                                                               |                                 |                            |                     |  |  |  |
| • 16. Carian                                               | MARRY JOHNSON<br>PEMBANTU PEMBANGUNAN MASYARAKAT GRED S19                                     | 2 860632105510                  | Siti UMADI                 | EVI                 |  |  |  |
| LAPORAN & STATISTIK                                        | Paparan 1 hingga 1 daripada 1 rekod                                                           |                                 | Sebelu                     | m 1 Selepas         |  |  |  |
|                                                            | <ol> <li>Klik 'Secara Individu'</li> <li>Klik 'No. Kad Pengenalan' calor</li> </ol>           | n/pegawai dan ru                | juk perincian              |                     |  |  |  |
|                                                            | seperti berikut                                                                               |                                 |                            |                     |  |  |  |

Rajah 29.2: Urusan Peti Peraku (Individu)

| PROF. DR. JULI EDO                                            |                                                 | JABATAN KEMAJUAN ORANG ASLI (JAKOA)                      | TARIKH: 14/09/2020<br>MASA: 5:43:50 PM |
|---------------------------------------------------------------|-------------------------------------------------|----------------------------------------------------------|----------------------------------------|
| UTAMA                                                         | Permohonan Calon R                              | Pengalaman IPT STPM Matrikulasi SPM SPM Kertas Julai SVM | Sijil Lain PMR 1                       |
|                                                               | Kelonggaran Syarat Per                          | glibatan Luar Senarai Semak Kuiri Status                 |                                        |
| LANTIKAN KONTRAK                                              | MAKLUMAT PERKHIDMATAN Y                         | ANG DIPOHON                                              | <b>.</b>                               |
|                                                               | No. Kad Pengenalan                              | 860632105510                                             |                                        |
| 2. Kemas Kini                                                 | Nama Calon                                      | MARRY JOHNSON 1. Semak semus                             | a maklumat calon sebelum               |
| <ul> <li>→ 3. Peti Hantar</li> <li>→ 4. Peti Pinda</li> </ul> | Jabatan/ Agensi                                 | JABATAN KEMAJUAN ORANG ASLI menghantar p                 | permohonan                             |
| <ul> <li>J. Peti Semak</li> </ul>                             | No. Fail Ruiukan Jabatan                        | Jakoa/1/5                                                |                                        |
| → 6. Peti Kelompok<br>→ 7. Peti Berelm, (2)                   | lenis Lantikan                                  | Delantikan Secara Kontrak                                |                                        |
| Secara Kelompok (2)                                           | Kelulusan Pengisian<br>Gred Lantikan            | O ADA O TIADA                                            |                                        |
| Secara Kelompok (2)                                           | Laporan Temuduga                                | O ADA O TIADA                                            |                                        |
| <ul> <li>Э 9. Peti Kuiri (0)</li> </ul>                       | Kelulusan kuasa menimbang                       | O ADA O TIADA                                            |                                        |
| → 10. Peti KIV (0)                                            | Jawatan Terbuka                                 | Tidak                                                    |                                        |
| → 11. Peti Selesai                                            | Jawatan Terbuka                                 | 1100N                                                    |                                        |
| → 12. Peti Batai → 13. Peti Tidak Diperaku (0)                | Jawatan                                         | PEMBANTU PEMBANGUNAN MASYARAKAT GRED S19                 |                                        |
| → 14. Status Permohonan                                       | Gelaran Jawatan                                 |                                                          |                                        |
| → 15. Senarai Urusan                                          | Penempatan                                      | TARIKA AMANI KG LAMBOK DOS BROOKE GUA MUSANG KELANTAN    |                                        |
| → 16. Carian                                                  | Nanad                                           | Kelestes Devel Neise                                     |                                        |
| LAPORAN & STATISTIK                                           | Negeri                                          | Kelantan Darul Naim                                      |                                        |
|                                                               | Gaji dimohon (RM)                               | 1300.00                                                  |                                        |
|                                                               | Tempoh Kontrak dimohon                          | 2 tahun 0 bulan mulai dari 10/09/2020 hingga 09/09/2022  |                                        |
| ADUAN                                                         | Cara Hantar ke SPA                              | Individu                                                 |                                        |
|                                                               | Peruntukan                                      | O OS11000 O OS29000                                      |                                        |
|                                                               | Waran Perjawatan                                | ADA No. Surat Rujukan Waran JPA/2020/1/2     TIADA       |                                        |
| KELUAR                                                        | Kelulusan JPA                                   | ADA No. Surat Rujukan JPA     TIADA                      |                                        |
|                                                               | CATATAN PEGAWAI                                 |                                                          |                                        |
|                                                               | Catatan Pindaan Semula<br>oleh Pegawai Penyemak |                                                          | j.                                     |
|                                                               | Catatan Pindaan Semula<br>oleh Pegawai Peraku   |                                                          |                                        |

# Rajah 29.3: Urusan Peti Peraku (Secara Individu): Perincian

# Setuju

| LANTIKAN KONTRAK<br>Peti Peraku - Secara Individu                                                                                 |                                                |                         |                                                         |
|----------------------------------------------------------------------------------------------------|------------------------------------------------|-------------------------|---------------------------------------------------------|
| PERAKUAN KETUA JABATAN                                                                                                    |                                                |                         |                                                         |
| Saya mengesahkan bahawa:                                                                                                    |                                                |                         |                                                         |
| <ul> <li>Semua maklumat yang diperakukan adalah lengkap da<br/>kuasa</li> </ul>                                                   | n teratur berdasarkan dokumen yang dikemukaka  | an serta selaras d      | lengan peraturan yang berkuat                           |
| Semua dokumen seperti senarai semak WAJIB dikemu                                                                                  | Jkakan kepada pihak SPA secara hard copy       | Da                      | ai mangamukakan narmahanan yang langkan ka CDA          |
| Pinak SPA bernak MENOLAK permononan yang TIDAK I     Setuju                                                                       | ENGKAP                                         | Bd                      | gi mengemukakan permononan yang lengkap ke SPA;         |
|                                                                                                    |                                                | 1.                      | Klik 'Setuju'                                           |
| 🔿 Tidak Setuju                                                                                                    |                                                | 2                       |                                                         |
|                                                                                                    |                                                | 2.                      | KIIK<br>KIIK (HANITAR'                                  |
|                                                                                                    | << HANTAR >> 3                                 | J.                      |                                                         |
| Paparan 10 rekod                                                                                                    |                                                | PEGAWAI                 | PGAWAI TINDAKAN                                         |
| HAZEL BIN DIN                                                                                                    | - NU, NP -                                     | Penyedia 🔻              |                                                         |
| PEMBANTU PEMBANGUNAN MASYARAKAT GRED S19                                                                                          | <u>85073314521</u>                             | Siti                    |                                                         |
| PEMBANTU PEMBANGUNAN MASYARAKAT GRED S19                                                                                          | <u>860632105510</u>                            | Siti                    |                                                         |
| Paparan 1 hingga 2 daripada 2 re<br>Rajah 29.4                                                                                    | 4: Urusan Peti Perak                           | u; Setuj                | n 1 Selepas                                             |
|                                                                                                    |                                                | .,,                     |                                                         |
| Pinda                                                                                                    |                                                |                         |                                                         |
| LANTIKAN KONTRAK                                                                                                    |                                                |                         |                                                         |
|                                                                                                    |                                                |                         |                                                         |
| PERAKUAN KETUA JABATAN<br>Saya mengesahkan bahawa:                                                                                |                                                |                         |                                                         |
| <ul> <li>Semua maklumat yang diperakukan adalah lengkap dan kuasa</li> </ul>                                                      | teratur berdasarkan dokumen yang dikemukakan   | serta selaras den       | igan peraturan yang berkuat                             |
| Semua dokumen seperti senarai semak WAJIB dikemuk     Bibak 284 battak MENOLAK parasebagan yang TIDAK LE                          | akan kepada pihak SPA secara hard copy         |                         | Bagi mengemukakan permohonan untuk pindaan:             |
| Setuju     Catatan Pindaan                                                                                                    | NGKAP                                          |                         |                                                         |
| Pinda                                                                                                    |                                                |                         | 1. 1.Klik 'Pinda' dan masukkan catatan pindaan          |
| Catata                                                                                                    | n Pindaan Peraku                               |                         | 2. Klik 🗹 pada nama calon/pegawai                       |
| O Tidak Setuju                                                                                                    |                                                |                         | 3. Klik 'HANTAR'                                        |
|                                                                                                    | 3                                              | l                       |                                                         |
| Paparan 10 v rekod                                                                                                    | S                                              | Ca                      | rian:                                                   |
| NAMA DAN JAWATAN                                                                                                    | * NO. KP 🔶                                     | PEGAWAI<br>PENYEDIA     | PGAWAI TINDAKAN                                         |
| HAZEL BIN DIN<br>DEMONTH DEMONICUMAN MASYADAKAT ODED \$10                                                                         | <u>85073314521</u>                             | Siti                    |                                                         |
| MARRY JOHNSON                                                                                                    | 860632105510                                   | Siti                    |                                                         |
| PEMBANTU PEMBANGUNAN MASYARAKAT GRED S19<br>Paparan 1 hingga 2 da                                                                 |                                                |                         | Sebelum 1 Selepas                                       |
| Rajah 29.5: Ur                                                                                                    | usan Peti Peraku; Pir                          | nda                     |                                                         |
| Tidak Sotuiu                                                                                                    |                                                |                         |                                                         |
|                                                                                                    |                                                |                         |                                                         |
| Peti Peraku - Secara Individu                                                                                                    |                                                |                         |                                                         |
| PERAKUAN KETUA JABATAN                                                                                                    |                                                |                         |                                                         |
| Saya mengesahkan bahawa:                                                                                                    |                                                |                         |                                                         |
| Semua maklumat yang diperakukan adalah lengkap dan te<br>kuasa                                                                    | aratur berdasarkan dokumen yang dikemukakan s  | erta selaras denga      | an peraturan yang berkuat                               |
| <ul> <li>Semua ookumen sepera senarai semak wajib dikemuka</li> <li>Pihak SPA berhak MENOLAK permohonan yang TIDAK LEN</li> </ul> | кан карача ритак они зесага паго сору<br>IGKAP |                         | Bagi permononan tidak diperakukan;                      |
| O Setuju Alasan tidak diperakukan                                                                                                 |                                                |                         | 1. Klik 'Tidak Setuju' dan masukkan alasan tidak peraku |
| O Pinda                                                                                                    | n tidak dinerakukan                            |                         | 2 Klik 🗹 nada nama calon/negawai                        |
| Tidak Setuju                                                                                                    |                                                |                         | 3 Klik 'HANTAR'                                         |
|                                                                                                    |                                                |                         | * Ulasan yang tidak dinerakukan tidak akan dihantar ke  |
|                                                                                                    | << HANTAR >> 2                                 |                         |                                                         |
| Paparan 10 v rekod                                                                                                    | J                                              | Caria                   |                                                         |
| NAMA DAN JAWATAN                                                                                                    | 🔺 NO. KP 👙                                     | Pegawai<br>Penyedia 🕈 P | PGAWAN TINDAKAN \$                                      |
| HAZEL BIN DIN<br>PEMBANTU PEMBANGUNAN MASYARAKAT GRED S19                                                                         | <u>85073314521</u>                             | Siti U                  |                                                         |
| MARRY JOHNSON<br>PEMBANTU PEMBANGUNAN MASYARAKAT GRED S19                                                                         | <u>860632105510</u>                            | Siti U                  | DANADEVI O                                              |
| Paparan 1 hing                                                                                                    | וויית ביידי ב                                  | C                       | 1 Selepas                                               |

Rajah 29.6: Urusan Peti Peraku; Tidak Setuju

# 7.1.2 PETI PERAKU: SECARA KELOMPOK

| PROF. DR. JULI EDO                                                                                     | JABATAN KEMAJUAN ORANG ASLI (JAKOA)               | TARIKH: 14/09/2020<br>MASA: 5:52:21 PM                                 |
|----------------------------------------------------------------------------------------------------|---------------------------------------------------|------------------------------------------------------------------------|
| UTAMA                                                                                                  | LANTIKAN KONTRAK<br>Peti Peraku - Secara Kelompok |                                                                        |
|                                                                                                    | Paparan 10 v rekod                                | Carian:                                                                |
| <ul> <li>J. Kemasukan</li> </ul>                                                                       | KELOMPOK – GRED + BELUM + PERAKU                  | ¢ PINDA ¢ TIDAK ↓ JUMLAH<br>DIPERAKU ∜ PERAKU / ¢ TINDAKAN ↓<br>JUMLAH |
| <ul> <li></li></ul>                                                                                    | JAKOA K 1.2020.sept GRED 28 KE BAWAH 2            | <u>0</u> <u>0</u> 0/2                                                  |
| <ul> <li>→ 5. Peti Semak</li> <li>→ 6. Peti Kelompok</li> </ul>                                        | -<br>Paparan 1 hingga 1 daripada 1 rekod          | Sebelum 1 Selepas                                                      |
| <ul> <li>→ 7. Peti Peraku (3)</li> <li>→ Secara Individu (1)</li> <li>→ Secara Kelompok (2)</li> </ul> |                                                   | Hantar ke SPA                                                          |
| (0)                                                                                                    | 1. Klik 'Secara Kelompok'                         |                                                                        |
|                                                                                                    | <ol> <li>Semak Kelompok dan Klik pa</li> </ol>    | ada 'bilangan' Belum Semak.                                            |

- 2. Semak kelompok dan kik pada bilangan belum s
- 3. Rujuk perincian seperti berikut

## Rajah 30: Urusan Peti Peraku (Kelompok)

| PROF. DR. JULI EDO            | JABATAN KEMAJUAN ORANG ASLI (JAKOA)                                                                             | TARIKH: 14/09/2020<br>MASA: 6:02:39 PM |
|-------------------------------|----------------------------------------------------------------------------------------------------|----------------------------------------|
| UTAMA                         | EANTIKAN KONTRAK<br>Peti Peraku - Secara Kelompok                                                               |                                        |
| LANTIKAN KONTRAK              | PERAKUAN KETUA JABATAN                                                                                          |                                        |
| A 1 Kemasukan                 | Saya mengesahkan bahawa:                                                                                        |                                        |
| 2. Kemas Kini                 | Semua maklumat yang diperakukan adalah lengkap dan teratur berdasarkan dokumen yang dikemukakan serta selaras d | engan peraturan yang berkuat           |
| . Э. Peti Hantar              | <ul> <li>kuasa</li> </ul>                                                                                       |                                        |
| → 4. Peti Pinda               | Semua dokumen seperti senarai semak WAJIB dikemukakan kepada pihak SPA secara hard copy                         |                                        |
|                               | Pihak SPA berhak MENOLAK permohonan yang TIDAK LENGKAP                                                          |                                        |
| → 6. Peti Kelompok            | O Setuju                                                                                                    |                                        |
| → 7. Peti Peraku (3)          |                                                                                                    |                                        |
| → Secara Individu (1)         |                                                                                                    |                                        |
| ⇒ Secara Kelompok (2)         | 🔿 Tidak Setuju                                                                                                  |                                        |
| → 8. Peti SPA                 |                                                                                                    |                                        |
| ∋ 9. Peti Kuiri (0)           |                                                                                                    |                                        |
| → 10. Peti KIV (0)            | HANTAR                                                                                                    |                                        |
| → 11. Peti Selesai            | NO KELOMPOK - JAKOA K 1 2020 sent ( 2 calon )                                                                   |                                        |
| → 12. Peti Batal              |                                                                                                    | arian:                                 |
| → 13. Peti Tidak Diperaku (0) | Paparan 10 rekod                                                                                                |                                        |
| ∃ 14. Status Permohonan       | PEGAWAI PEGAWAI                                                                                                 |                                        |
|                               | NAMA DAN JAWATAN PENYEDIA V PENYEDIA PENYEMAI                                                                   | K TINDAKAN TINDAKAN T                  |
| → 16. Carian                  | HALLY BINTI DIN<br>PEMBANTU PEMBANGUNAN MASYARAKAT GRED S19 860532105596 SIB UMADEVI                            | 2                                      |
|                               | SALLY BINTI SALLEH<br>PEMBANTU PEMBANGUNAN MASYARAKAT GRED S19 870627105011 SIN UMADEVI                         | <b>&gt;</b> 1                          |
| ADUAN                         | Paparan 1 hingga 2 daripada 2 rekod                                                                             | Sebelum 1 Selepas                      |
|                               | <ol> <li>Klik Puntuk lihat perincian calon/pegawai sep<br/>berikut</li> </ol>                                   | erti                                   |

Rajah 30.1: Urusan Peti Peraku (Kelompok)

PROF. DR. JULI EDO JABATAN KEMAJUAN ORANG ASLI (JAKOA) TARIKH: 15/09/2020 🗹 Peraku MASA: 12:06:12 PM LANTIKAN KONTRAK Permohonan LANTIKAN KONTRAK Permohonan Calon Pengalaman IPT STPM Matrikulasi SPM SPM Kertas Julai SVM Sijil Lain PMR 1 → 2. Kemas Kini Kelonggaran Syarat Penglibatan Luar Senarai Semak Kuiri Status → 3. Peti Hantar MAKLUMAT PERKHIDMATAN YANG DIMOHON F → 4. Peti Pinda → 5. Peti Semak No. Kad Pengenalan 870627105011 1. Semak semua maklumat calon sebelum 🕣 6. Peti Kelompok → 7. Peti Peraku (4) Nama Calon SALLY BINTI SALLEH menghantar permohonan ⇒ Secara Individu (2) Jabatan/ Agensi JABATAN KEMAJUAN ORANG ASLI ∋ Secara Kelompok (2) No. Fail Rujukan Jabatan Jakoa/1 → 8. Peti SPA ∋ 9. Peti Kuiri (0) Jenis Lantikan Pelantikan Secara Kontrak ∃ 10. Peti KIV (0) ∋ 11. Peti Selesai Kelulusan Pengisian → 12. Peti Batal
 O ADA O TIADA Gred Lantikan ∋ 13. Peti Tidak Diperaku ( 0 ) Laporan Temuduga 🗿 ADA 🌔 TIADA ∃ 14. Status Permohonan O ADA O TIADA → 15. Senarai Urusan Kelulusan kuasa menimbang → 16. Carian Jawatan Terbuka Tidak Jawatan PEMBANTU PEMBANGUNAN MASYARAKAT GRED \$19 Gelaran Jawatan Penempatan KAMPUNG ORANG ASLI HULU TAMU, HULU SELANGOR Wilayah Persekutuan K. Lumpur Negeri 1300.00 Gaji dimohon (RM) Tempoh Kontrak dimohon 2 tahun 0 bulan mulai dari 11/09/2020 hingga 10/09/2022 Cara Hantar ke SPA Kelompok Kelompok JAKOA.K.1.2020.sept Peruntukan O OS11000 O OS29000 O ADA No. Surat Rujukan Waran JPA/2020/1 Waran Perjawatan 🔘 TIADA Justifikasi O ADA No. Surat Rujukan JPA Kelulusan JPA O TIADA Justifikasi CATATAN PEGAWAI Semak peruntukan, sama ada OS11000 atau OS29000 Catatan Pindaan Semula oleh Pegawai Penyemak Catatan Pindaan Semula oleh Pegawai Peraku

Rajah 30.2: Urusan Peti Peraku (Kelompok): Perincian

# Setuju

| Setuju                                                                                                    |                                                                                                    |                                                          |                                                                                                    |
|----------------------------------------------------------------------------------------------------|----------------------------------------------------------------------------------------------------|----------------------------------------------------------|----------------------------------------------------------------------------------------------------|
| Peti Peraku - Secara Kelompok                                                                                                    |                                                                                                    |                                                          |                                                                                                    |
| PERAKUAN KETUA JABATAN<br>Saya mengesahkan bahawa:<br>Semua maklumat yang diperakukan adalah lengkap dan<br>kuasa<br>Semua dokumen seperti senarai semak WAJIB dikemuk<br>Pihak SPA berhak MENOLAK permohonan yang TIDAK LE<br>Setuju<br>Pinda<br>Tidak Setuju                                                                                                    | teratur berdasarkan dokumen yang dikemukakan<br>(akan kepada pihak SPA secara hard copy<br>ENGKAP                                                                                                    | serta selaras den                                        | <ul> <li>Bagi mengemukakan permohonan yang lengkap ke SPA;</li> <li>1. Klik 'Setuju'</li> <li>2. Klik  pada setiap calon/pegawai yang diperakukan</li> <li>3. Klik 'HANTAR'</li> <li>4. Rujuk Rajah 30.6 untuk melengkapkan penghantaran ke SPA</li> </ul> |
|                                                                                                    | HANTAR 3                                                                                                    | L                                                        |                                                                                                    |
| Paparan 10 v rekod                                                                                                    | UMPOR . JANUAR 1.2020.36pt ( 2 Calon )                                                                                                    | Caria                                                    | in:                                                                                                    |
| NAMA DAN JAWATAN                                                                                                    | NO. KP 🔶 PEGAWAI<br>PENYEDIA                                                                                                    | PEGAWAI<br>PENYEMAK                                      | LIHAT 💠 TINDAKAN 🗄                                                                                                    |
| HALLY BINTI DIN<br>PEMBANTU PEMBANGUNAN MASYARAKAT GRED S19                                                                                                    | 860532105596 Siti                                                                                                    | UMADEVI                                                  |                                                                                                    |
| SALLY BINTI SALLEH<br>PEMBANTU PEMBANGUNAN MASYARAKAT GRED S19                                                                                                    | 870627105011 Siti                                                                                                    | UMADEVI                                                  |                                                                                                    |
| Paparan 1 hingg:<br>Raiah 30.3: Urus                                                                                                    | san Peti Peraku: Seti                                                                                                    | uiu                                                      | 1 Selepas                                                                                                    |
|                                                                                                    | ,,                                                                                                    | ,                                                        |                                                                                                    |
| Pinda                                                                                                    |                                                                                                    |                                                          |                                                                                                    |
| LANTIKAN KONTRAK<br>Peti Peraku - Secara Kelompok                                                                                                    |                                                                                                    |                                                          |                                                                                                    |
| PERAKUAN KETUA JABATAN                                                                                                    |                                                                                                    |                                                          |                                                                                                    |
| Saya mengesahkan bahawa:<br>Saya mengesahkan bahawa:<br>Semua dokumen seperti senarai semak WAJB dikemuk<br>Setugu Catatan Pindaan<br>Setugu Catatan Pindaan<br>Pinda 1<br>Tidak Setugu Catatan Pindaan<br>NO. Kel<br>Paparan 10 rekod<br>NAMA DAN JAWATAN<br>HALY BINTI DIN<br>PENBANTU PEMBANGUNAN MASYARAKAT GRED S19<br>SALLY BINTI SALLEH<br>PEMBANTU PEMBANGUNAN MASYARAKAT GRED S19<br>SALLY BINTI SALLEH<br>PEMBANTU PEMBANGUNAN MASYARAKAT GRED S19<br>SALLY BINTI SALLEH<br>PEMBANTU PEMBANGUNAN MASYARAKAT GRED S19<br>SALLY BINTI SALLEH<br>PEMBANTU PEMBANGUNAN MASYARAKAT GRED S19<br>SALLY BINTI SALLEH<br>PEMBANTU PEMBANGUNAN MASYARAKAT GRED S19<br>SALLY BINTI SALLEH<br>PEMBANTU PEMBANGUNAN MASYARAKAT GRED S19<br>CATIKAAN KONTRAK<br>DEI DETAKU - Secara Kelompok | teratur berdasarkan dokumen yang dikemukakan<br>akan kepada pihak SPA secara hard copy<br>sikGKAP<br>Atan Pindaan Peraku<br>Atan Pindaan Peraku<br>Atan Pindaan Peraku<br>Atan Pindaan Peraku<br>Atan Pindaan Peraku<br>Atan Pindaan Peraku<br>Atan Pindaan Peraku<br>Atan Pindaan Peraku; | Caria<br>PEGAWA<br>PENYEMAK<br>UMADEV<br>UMADEV<br>PINDA | Bagi mengemukakan permohonan untuk pindaan;<br>1. Klik 'Pinda' dan masukkan catatan pindaan<br>2. Klik Pinda' dan nama calon/pegawai<br>3. Klik 'HANTAR'<br>T<br>T<br>T<br>T<br>T<br>T<br>T<br>T<br>T<br>T<br>T<br>T<br>T                                  |
| Saya mengesahkan bahawa:<br>Semua maklumat yang diperakukan adalah lengkap dan te<br>kuasa                                                                                                    | ratur berdasarkan dokumen yang dikemukakan serl                                                                                                    | ta selaras dengan p                                      | uerat                                                                                                    |
| <ul> <li>Semua dokumen seperti senarai semak WAJIB dikemukak</li> <li>Pihak SPA berhak MENOLAK permohonan yang TIDAK LEN</li> </ul>                                                                                                    | can kepada pihak SPA secara hard copy<br>GKAP                                                                                                    |                                                          | Bagi permohonan tidak diperakukan;                                                                                                    |
| O Setuju Alasan tidak diperakukan                                                                                                    |                                                                                                    |                                                          | 1. Klik 'Tidak Setuju' dan masukkan alasan tidak peraku                                                                                                    |
| Tidak Setuju                                                                                                    | n tidak diperakukan                                                                                                    |                                                          | <ol> <li>Klik Pada nama calon/pegawai</li> <li>Klik 'HANTAR'</li> </ol>                                                                                                    |
| NO. KELO                                                                                                    | HANTAR<br>MPOK : JAKOA.K.1.2020.sept ( 2 calon )                                                                                                    |                                                          |                                                                                                    |
| Paparan 10 v rekod                                                                                                    | OF A WIT                                                                                                    | Carian:                                                  |                                                                                                    |
|                                                                                                    | NO. KP OPENAVAL                                                                                                    | PENYEMAK                                                 |                                                                                                    |
| HALLY BINTI DIN<br>PEMBANTU PEMBANGUNAN MASYARAKAT GRED S19                                                                                                    | 860532105596 Siti                                                                                                    | UMADEVI                                                  |                                                                                                    |
| PEMBANTU PEMBANGUNAN MASYARAKAT GRED S19                                                                                                    | 870627105011 Siti                                                                                                    | UMADEVI                                                  |                                                                                                    |

1 Selepas

Rajah 30.5: Urusan Peti Peraku; Tidak Setuju

Paparan 1 hin

| PROF. DR. JULI EDO                     | JABATAN KEMAJUAN ORANG ASLI (JAKOA)                                                                     | TARIKH: 15/09/2020<br>MASA: 2:27:47 PM    |
|----------------------------------------|----------------------------------------------------------------------------------------------------|-------------------------------------------|
| UTAMA                                  | Peti Peraku - Secara Kelompok                                                                           |                                           |
| LANTIKAN KONTRAK                       | Paparan 10 v rekod                                                                                      | Carian:                                   |
|                                        | KELOMPOK • GRED ¢ BELUM ¢ PERAKU ¢ PINDA ¢ TIDAK<br>SEMAK ¢ PERAKU ¢                                    | JUMLAH<br>PERAKU / 🔶 TINDAKAN 🔶<br>JUMLAH |
| 3. Peti Hantar     4. Peti Pinda       | JAKOA.K.1.2020.sept GRED 28 KE <u>0</u> 1 <u>2</u> <u>0</u>                                             | 2/2 💿 2                                   |
| → 5. Peti Semak                        | Paparan 1 hingga 1 daripada 1 rekod                                                                     | Sebelum 1 Selepas                         |
| 6. Peti Kelompok     7 Peti Peraku (3) |                                                                                                    |                                           |
|                                        |                                                                                                    | Hantar ke SPA                             |
| Secara Kelompok (2)                    | <ol> <li>Semak bilangan yang hendak diperakukan</li> <li>Klik </li> <li>Klik' Hantar ke SPA'</li> </ol> |                                           |

#### Rajah 30.6: Urusan Peti Peraku; Hantar ke SPA

## 7.2 PETI SPA

• Sub menu ini memaparkan jenis lantikan, cara permohonan dan status bagi semua permohonan Kementerian/ Jabatan/ Agensi/PSUK kepada pihak SPA.

| PROF. DR. JULI EDO                                                                                                    | JABATAN KEMAJUAN ORANG ASLI (JAKOA) TARIKH: 15/09/2020<br>MASA: 3:10:56 PM                                                                                                    |                                     |                       |          |  |  |
|----------------------------------------------------------------------------------------------------|----------------------------------------------------------------------------------------------------|-------------------------------------|-----------------------|----------|--|--|
| UTAMA                                                                                                    | LANTIKAN KONTRAK<br>Peti SPA                                                                                                    |                                     |                       |          |  |  |
| LANTIKAN KONTRAK                                                                                                    | S                                                                                                    | ENARAI PEGAWAI YANG DIHANTAR KE SPA |                       |          |  |  |
|                                                                                                    | Paparan 10 🗸 rekod                                                                                                    |                                     | Carian:               |          |  |  |
| <ul> <li>         → 1. Kemasukan         </li> <li>         → 2. Kemas Kini         </li> </ul>                                                                                                    | NAMA DAN JAWATAN                                                                                                    | 🔶 NO. KP 🔶 NO. KELOMPOK 🔶           | TARIKH SPA 🔶 STATUS 🔶 |          |  |  |
| → 3. Peti Hantar                                                                                                    |                                                                                                    |                                     |                       | ~        |  |  |
| ④ 4. Peti Pinda                                                                                                    | PELANTIKAN SECARA KONTRAK                                                                                                    |                                     |                       |          |  |  |
| → 5. Peti Semak                                                                                                    | MASA: 3:10:56 PM   Paparan 10 rekod   Carian:   Paparan 10 rekod   AMMA DAN JAWATAN     AMA DAN JAWATAN     AMA DAN JAWATAN     AMA DAN JAWATAN     AMAGA DAN JAWATAN     AMAGA DAN JAWATAN     AMAGA DAN JAWATAN     AMAGA DAN JAWATAN     AMAGA DAN JAWATAN     AMAGA DAN JAWATAN     AMAGA SCARA KONTRAK     HAZEL BIN DIN   PELANTIKAN SECARA KONTRAK     HAZEL BIN DIN   PEMBANTU PEMBANGUNAN MASYARAKAT GRED S19   B5073314521   15/09/2020   Dalam Proses    Paparan 1 hingga 3 daripada 3 rekod   Sebelum 1    Sebelum 1 Sebelum 1     Sebelum 1 Sebelum 1 Sebelum 1 Sebelum 1                                                                                                    |                                     |                       |          |  |  |
| → 6. Peti Kelompok                                                                                                    | LANTIKAN KONTRAK<br>Peti SPA       MASA: 3:10:56 PM         MASA: 3:10:56 PM         MASA: 3:10:56 PM         SENARAI PEGAWAI YANG DIHANTAR KE SPA         Carian:         NAMA DAN JAWATAN       NO. KP       NO. KELOMPOK       TARIKH SPA       STATUS       Image: Carian (Carian)         PELANTIKAN SECARA KONTRAK         MAZEL BIN DIN<br>PEMBANTU PEMBANGUNAN MASYARAKAT GRED S19       85073314521       15/09/2020       Dalam Proses         SALLY BINTI SALLEH<br>PEMBANTU PEMBANGUNAN MASYARAKAT GRED S19       870527105011       JAKOA K 1.2020.sept       15/09/2020       Kuiri         HALLY BINTI DIN<br>PEMBANTU PEMBANGUNAN MASYARAKAT GRED S19       850532105596       JAKOA K 1.2020.sept       15/09/2020       Dalam Proses         ALLY BINTI DIN<br>PEMBANTU PEMBANGUNAN MASYARAKAT GRED S19       860532105596       JAKOA K 1.2020.sept       15/09/2020       Dalam Proses         Paparan 1 hingga 3 daripada 3 rekod       Sebelum 1       Seleum 1       Seleum 1         Selum 1       Seleum 1       Seleum 1       Seleum 1 |                                     |                       |          |  |  |
| → 7. Peti Peraku (1)                                                                                                    |                                                                                                    |                                     |                       | <b>2</b> |  |  |
| → 8. Peti SPA → 9. Peti Kuiri (1)                                                                                                    | SALLY BINTI SALLEH<br>PEMBANTU PEMBANGUNAN MASYARAKAT GRED S19                                                                                                    | 870627105011 JAKOA.K.1.2020.sept    | 15/09/2020 Kuiri      |          |  |  |
| ⇒ 10. Peti KIV (0)                                                                                                    | Verti SPA         SENARAI PEGAWAI YANG DIHANTAR KE SPA         Carian:         Carian:         Carian:         NAMA DAN JAWATAN                                                                                                    |                                     |                       |          |  |  |
|                                                                                                    | HALLY BINTI DIN         860532105596         JAKOA.K.1.2020.sept         15/09/2020         Dalam Proses                                                                                                    |                                     |                       |          |  |  |
| → 12. Peti Batal                                                                                                    | Benerie 4 bis ene 2 desire de 2 color d                                                                                                    |                                     |                       |          |  |  |
| ∃ 13. Peti Tidak Diperaku (0)                                                                                                    | Paparan 1 ningga 3 daripada 3 rekod                                                                                                    |                                     | Sebelum 1 Selepas     |          |  |  |
| → 14. Status Permohonan                                                                                                    | 1 IZI'I (D CD                                                                                                    |                                     |                       |          |  |  |
|                                                                                                    | 1. Klik Peti SP                                                                                                    | A                                   |                       |          |  |  |
| <ul> <li>2 Kemas kini</li> <li>3 Peti Hantar</li> <li>4 Peti Pinda</li> <li>5 Peti Semak</li> <li>6 Peti Kelompok</li> <li>7 Peti Peraku (1)</li> <li>8 Peti SPA</li> <li>9 Peti Kuin (1)</li> <li>9 Peti Kuin (1)<!--</td--></li></ul> |                                                                                                    |                                     |                       |          |  |  |

Rajah 31: Urusan Peti SPA

## 7.3 PETI KUIRI

• Sub menu ini memaparkan status permohonan calon/pegawai yang dikuiri oleh SPA

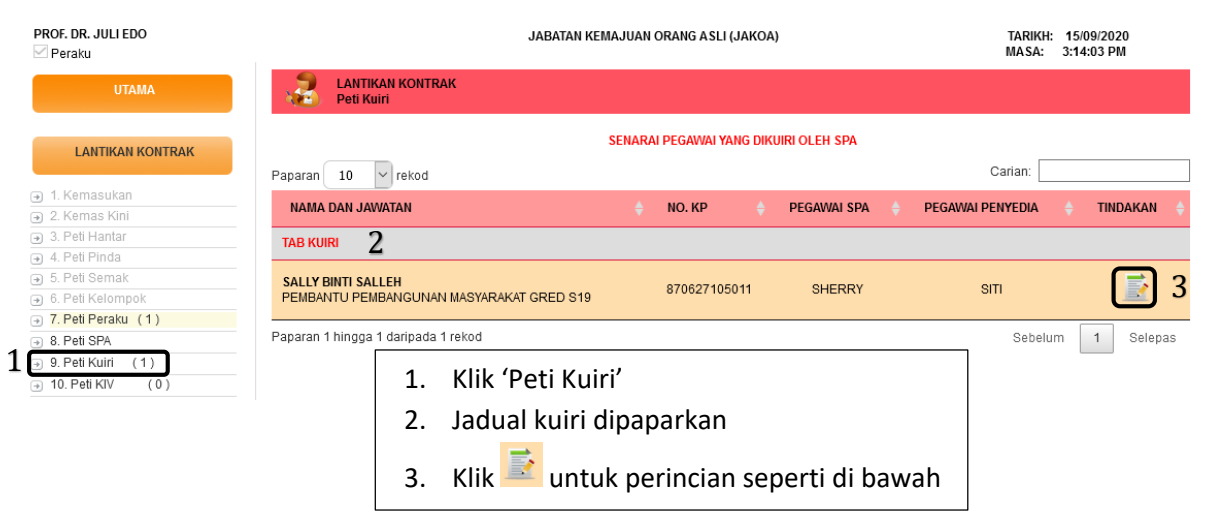

Rajah 32: Urusan Peti Kuiri

| X                                                                                                    | LANTI<br>Peti K                                                        | KAN KON <sup>.</sup><br>Uiri                                  | TRAK                                                       |                        |             |                                        |                                    |                             |              |             |          |
|----------------------------------------------------------------------------------------------------|------------------------------------------------------------------------|---------------------------------------------------------------|------------------------------------------------------------|------------------------|-------------|----------------------------------------|------------------------------------|-----------------------------|--------------|-------------|----------|
| Pe                                                                                                    | ermohonan                                                              | Calon                                                         | Pengalaman                                                 | IPT                    | STPM        | Matrikulasi                            | SPM                                | SPM Kertas Julai            | SVM Siji     | il Lain PMR |          |
| Ke                                                                                                    | elonggaran S                                                           | Syarat                                                        | Penglibatan Luar                                           | Ser                    | narai Semal | k Status                               | Kuiri                              |                             |              |             |          |
|                                                                                                    |                                                                        |                                                               |                                                            |                        | PEMBANTU    | SALLY BI<br>( NO. KP : 87<br>PEMBANGUN | NTI SALLE<br>706271050<br>An Masya | H<br>11 )<br>RAKAT GRED S19 |              |             |          |
| BIL                                                                                                    | м                                                                      | AKLUMAT                                                       | KUIRI DARI PEGA                                            | VAI SPA                | <b>x</b>    | MAKLUM B                               | ALAS KEMI                          | ENTERIAN/ JABATAN/ /        | AGENSI/ PSUK | STATUS      | TINDAKAN |
| 1<br>1                                                                                                    | SHERRY BIN<br>Tarikh : 15/0<br>No. Tel : 038<br>Permohona<br>kemukakan | ITI SAR [n<br>)9/2020<br>80919288<br>an peruntu<br>surat kelu | afida@spa.gov.my<br>Ikan kewangan tida<br>Iusan MOF (OS290 | ]<br>ak tepat.<br>100) | Mohon       |                                        |                                    |                             |              | Kuiri       | 2        |
| SALLY BINTI SALLEH<br>(NO. KP : 870627105011)<br>PEMBANTU PEMBANGUNAN MASYARAKAT GRED \$19         BIL       MAKLUMAT KUIRI DARI PEGAWAI SPA       MAKLUM BALAS KEMENTERIAN/ JABATAN/ AGENSI/ PSUK       STATUS       TINE         SHERRY BINTI SAR [rafida@spa.gov.my]<br>Tarikh : 15/09/2020<br>No. Tel : 0380919288       MakLUM BALAS KEMENTERIAN/ JABATAN/ AGENSI/ PSUK       STATUS       TINE         1       Permohonan peruntukan kewangan tidak tepat. Mohon<br>kemukakan surat kelulusan MOF (OS29000)       I.       Semak kuiri dari Pegawai SPA       1.       Semak kuiri dari Pegawai SPA         2.       Klik       Intuk perincian dan kemas kini maklumat<br>permohonan seperti berikut.       Image: Statu Statu |                                                                        |                                                               |                                                            |                        |             |                                        |                                    |                             |              |             |          |
|                                                                                                    |                                                                        |                                                               | L                                                          |                        |             |                                        |                                    |                             |              |             |          |

Rajah 32.1: Urusan Peti Kuiri

| Maklumbalas Kuiri | MAKLUMBALAS KUIRI<br>SALLY BINTI SALLEH<br>( NO. KP : 870627105011 )                                |
|-------------------|----------------------------------------------------------------------------------------------------|
| TARIKH KUIRI      | 2020-09-15 15:09:45                                                                                 |
| NAMA PEGAWAI SPA  | SHERRY BINTI SAR                                                                                    |
| NO. TELEFON       | 0380919288                                                                                          |
| CATATAN SPA       | Permohonan peruntukan kewangan tidak tepat. Mohon kemukakan<br>surat kelulusan MOF (OS29000)<br>.#. |
| JAWAPAN AGENSI    | Surat <b>kelulusan MOE telah diemel kepada</b> SPA pada 15 September<br>2020                        |
|                   | Hantar 2                                                                                            |
|                   |                                                                                                    |
| 1. K              | emas kini maklum balas diruangan 'Jawapan Agensi'                                                   |

2. Klik 'Hantar'

Rajah 32.2: Urusan Peti Kuiri

| Å   | LANTIKAN KONTRAK<br>Peti Kuiri                                           |                                         |              |                                                       |                                     |                         |             |           |          |
|-----|--------------------------------------------------------------------------|-----------------------------------------|--------------|-------------------------------------------------------|-------------------------------------|-------------------------|-------------|-----------|----------|
| P   | ermohonan Calon Per                                                      | ngalaman IPT                            | STPM         | Matrikulasi                                           | SPM                                 | SPM Kertas Julai        | SVM Sijil   | Lain PMR  |          |
| К   | elonggaran Syarat Pengli                                                 | libatan Luar Sena                       | rai Semak    | Status                                                | Kuiri                               |                         |             |           |          |
|     |                                                                          | F                                       | PEMBANTU F   | SALLY BIN<br>( NO. KP : 870<br>PEMBANGUNA             | ITI SALLEH<br>062710501<br>N MASYAR | 1 )<br>AKAT GRED S19    |             |           |          |
| BIL | MAKLUMAT KUIRI                                                           | I DARI PEGAWAI SPA                      |              | MAKLUM BA                                             | LAS KEMEN                           | NTERIAN/ JABATAN/ A     | GENSI/ PSUK | STATUS    | TINDAKAN |
| 1   | SHERRY BINTI SAR [rafida@<br>Tarikh : 15/09/2020<br>No. Tel : 0380919288 | ĝspa.gov.my]                            | P<br>T<br>N  | PROF. DR. JULI<br>arikh : 15/09/2<br>Io. Tel : 032161 | EDO [juli.e<br>2020<br>10577 EXT    | do@jakoa.gov.my]<br>353 |             | Kuiri     |          |
|     | Permohonan peruntukan ker<br>kemukakan surat kelulusan M                 | ewangan tidak tepat. I<br>MOF (OS29000) | lohon S<br>S | Surat kelulusar<br>eptember 2020                      | n MOF telah<br>0                    | i diemel kepada SPA     | pada 15     |           |          |
|     |                                                                          |                                         |              |                                                       |                                     | 1                       |             |           | _        |
|     |                                                                          | Maklum bal                              | as yang      | g dikemas                                             | s kini al                           | kan dipapark            | an di ruan  | igan ini. |          |

Rajah 32.3: Urusan Peti Kuiri

#### 7.4 PETI SELESAI

• Sub menu ini memaparkan urusan yang telah diputuskan oleh Suruhanjaya

| PROF. DR. JULI EDO                                                                                           | JABATAN KEMAJUAN ORANG ASLI (JAKOA)                                                                                                    | TARIKH: 15/09/2020<br>MASA: 3:59:27 PM |
|----------------------------------------------------------------------------------------------------|----------------------------------------------------------------------------------------------------|----------------------------------------|
| UTAMA                                                                                                    | LANTIKAN KONTRAK<br>Peti Selesai                                                                                                    |                                        |
| LANTIKAN KONTRAK                                                                                             | Jenis Lantikan 🗸 Tahun 2020 🗸 Ca                                                                                                    | ari                                    |
|                                                                                                    | Paparan 10 v rekod                                                                                                    | Carian:                                |
| <ul> <li>→ 1. Kemasukan</li> <li>→ 2. Kemas Kini</li> </ul>                                                  | NAMA (NO. KP)<br>NAMA JAVVATAN Ó TAHUN Ó BULAN Ó HARI Ó LENPOH                                                                                                    | GAJI 🔶 KEPUTUSAN 🔶                     |
| → 3. Peti Hantar                                                                                             | NO. KELOMPOK                                                                                                    |                                        |
| 4. Peti Pinda     E. Beti Semek                                                                              | PEI ANTIKAN SECARA KONTRAK                                                                                                    |                                        |
| 6 Peti Kelomnok                                                                                              |                                                                                                    |                                        |
|                                                                                                    | HALLY BINT DIN (86052105596)         11/09/2020 -           PEMBANTU PEMBANGUNAN MASYARAKAT GRED S19         2         0         11/09/2020 -           JAKOA K.1.2020. sept         10/09/2022         10/09/2022       | 1300.00 LULUS                          |
| <ul> <li>→ 9. Peti Kuiri (0)</li> <li>→ 10. Peti KIV (0)</li> <li>&gt; 11. Peti Selesai</li> </ul>           | SALLY BINTI SALLEH ( 870627105011 )         11/09/2020 -           PEMBANTU PEMBANGUNAN MASYARAKAT GRED S19         2         0         11/09/2020 -           JAKOA,K.1.2020.sept         10/09/2022         10/09/2022 | 1300.00 LULUS                          |
| <ul> <li>a 12. Peti Batal</li> <li>a 13. Peti Tidak Diperaku (0)</li> <li>a 14. Status Permohonan</li> </ul> | Paparan 1 hingga 2 dediced a October<br>1. Klik 'Peti Selesai'<br>2. Jadual senarai calon/pegawai dipaparkan                                                                                                    | - pelum 1 Selepas                      |

Rajah 33: Urusan Peti Selesai

## 7.5 PETI BATAL

• Sub menu ini memaparkan maklumat permohonan yang telah dibatalkan oleh SPA atas permohonan Kementerian/ Jabatan/ Agensi/ PSUK atau kegagalan mengemukakan dokumen berkaitan

| PROF. DR. JULI EDO                   | JABATAN KEMAJUAN ORANG ASLI (JAKOA)                                                                                                    | TARIKH: 16/09/2020<br>MASA: 9:37:30 PM |
|--------------------------------------|----------------------------------------------------------------------------------------------------|----------------------------------------|
| UTAMA                                | Peti Batal                                                                                                    |                                        |
|                                      | Paparan 10 rekod                                                                                                    | Carian:                                |
|                                      | MASA: 9:37:30 PM         Image: Straight of the state of the straight of the straight of the straigh | 🔶 ULASAN 🔶 LIHAT 🔶                     |
|                                      |                                                                                                    |                                        |
|                                      |                                                                                                    |                                        |
| <ul> <li>3. Peti Hantar</li> </ul>   |                                                                                                    | Calon telah                            |
| ➔ 4. Peti Pinda                      | PEMBANTU SETIAUSAHA PEJABAT GRED N19 15/09/2020 SHERRY                                                                                                    | ditawarkan ke 🛛 🔎                      |
| → 5. Peti Semak                      | No. NP: 600522105390<br>No. Kelomook -                                                                                                    | jawatan tetap 🛛 🖌                      |
| <ul> <li>6. Peti Kelompok</li> </ul> |                                                                                                    |                                        |
| 7. Peti Peraku (0)                   | Paparan 1 hingga 1 daripada 1 rekod                                                                                                    | Sebelum 1 Selepas                      |
| 8. Peti SPA                          |                                                                                                    |                                        |
|                                      | 1 Ville (Dati Data)                                                                                                    |                                        |
| → 10. Peti KIV (0)                   | 1. KIIK Peti Batai                                                                                                    |                                        |
| → 11. Peti Selesai                   | 2 Jadual conarai calon /nogawai dinanarka                                                                                                    | n                                      |
| 🕞 12. Peti Batal                     | 2. Jauuai senarai caloni pegawai uipapai ka                                                                                                    | 11                                     |

Rajah 34: Urusan Peti Batal

#### 7.6 PETI TIDAK DIPERAKU

• Sub menu ini memaparkan maklumat permohonan yang tidak diperakukan di peringkat Kementerian/Jabatan/Agensi/PSUK

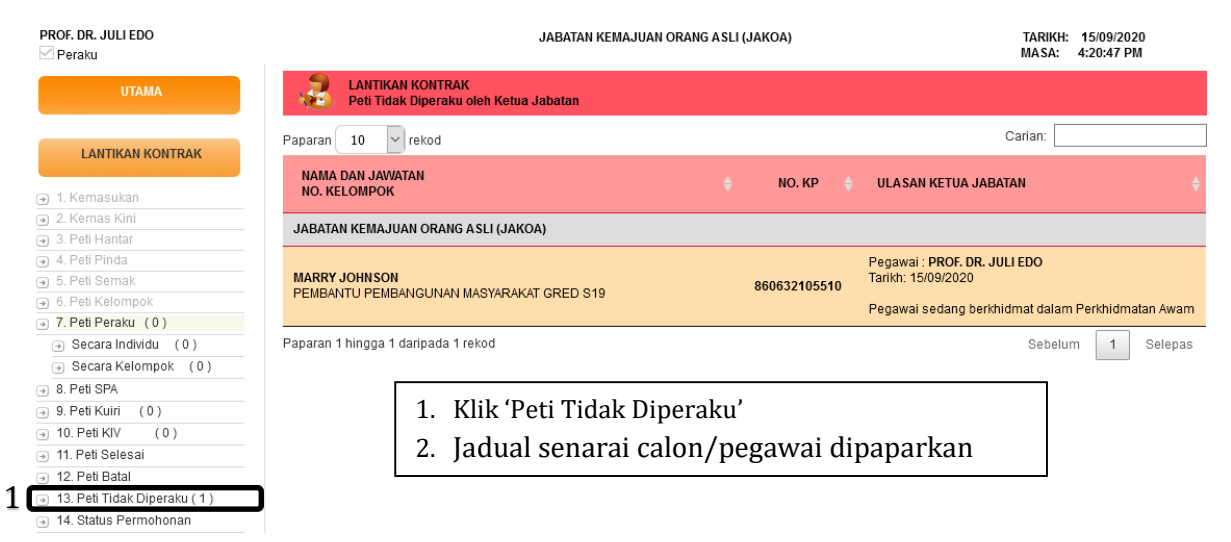

Rajah 35: Urusan Peti Tidak Diperaku

#### 7.7 STATUS PERMOHONAN

• Sub menu ini memaparkan status keseluruhan permohonan pelantikan secara kontrak Kementerian/ Jabatan/ Agensi/ PSUK ke SPA

| PROF. DR. JULI EDO                                   |         |                                       |                 | JABATAN KEI         | MAJUAN ORAN       | IG ASLI (JA      | KOA)                   |                               |                 | TARIKH:<br>MASA: | 15/09/20<br>4:30:56 P | 20<br>M    |
|------------------------------------------------------|---------|---------------------------------------|-----------------|---------------------|-------------------|------------------|------------------------|-------------------------------|-----------------|------------------|-----------------------|------------|
| UTAMA                                                |         | LANTIKAN KONTRAK<br>Status Permohonan |                 |                     |                   |                  |                        |                               |                 |                  |                       |            |
| LANTIKAN KONTRAK                                     | Paparan | 10 v rekod                            |                 |                     |                   |                  |                        |                               |                 | Carian:          |                       |            |
| ) 1. Kemasukan                                       | BIL 🔺   | NO. KELOMPOK 🔶                        | BARU 🔶          | tidak<br>Diperaku   | HANTAR            | ∳ JUM            | Taf<br>Lah 🔶 Hai<br>Ke | rikh<br>Ntar 🔶 Dal<br>Spa Pro | AM<br>SES 🔶 К   | UIRI 🔶 E         | BATAL 🔶               | SELE SAI 🔶 |
| 2. Kemas Kini<br>  3. Peti Hantar<br>  4. Peti Pinda | - 1     | JAKOA.K.1.2020.sept                   | Q               | 0                   | 2                 | 2                | 15/0<br>12:            | 9/2020<br>48:21               | 2               | <u>0</u>         | ٥                     | 2          |
| 5. Peti Semak<br>6. Peti Kelompok                    | 2       | JAKOA.K.2020                          | 2               | 0                   | 0                 | 2                | 2                      | !                             | 2               | <u>0</u>         | <u>0</u>              | <u>0</u>   |
| Secara Individu (0)     Secara Kelompok (0)          | 3       |                                       | <u>231</u>      | 1                   | 1                 | 23               | 3                      | :                             | 1               | <u>0</u>         | <u>0</u>              | <u>0</u>   |
| 8. Peti SPA<br>9. Peti Kuiri (0)<br>10. Peti KIV (0) | Paparan | 1 hingga 3 daripada 3 reko            | od              |                     |                   |                  |                        |                               |                 | Sebelu           | m 1                   | Selepas    |
| 11. Peti Selesai<br>12. Peti Batal                   | RINGKAS | SAN                                   |                 | BARU                | TIDAK<br>DIPERAKU | HANTAR<br>KE SPA | JUMLAH                 | TARIKH<br>HANTAR KE<br>SPA    | DALAM<br>PROSES | KUIRI            | BATAL                 | SELESAI    |
| 13. Peti Tidak Diperaku (1)<br>14. Status Permohonan | JUMLAH  | H KE SELURUHAN                        |                 | 233                 | 1                 | 3                | 237                    |                               | 1               | <u>0</u>         | <u>0</u>              | 2          |
| 15. Senarai Urusan<br>16. Carian                     |         |                                       |                 |                     |                   |                  |                        |                               |                 |                  |                       |            |
|                                                      |         | 1. Kl<br>2. Ja                        | lik 'St<br>dual | atus Pe<br>status j | ermoho<br>permol  | onan'<br>hona    | n calor                | n/pegav                       | wai di          | papai            | rkan                  |            |

Rajah 36: Urusan Status Permohonan

#### 7.8 SENARAI URUSAN

• Sub menu ini membolehkan Peraku memantau senarai calon/pegawai yang masih dalam tindakan Penyedia dan Penyemak

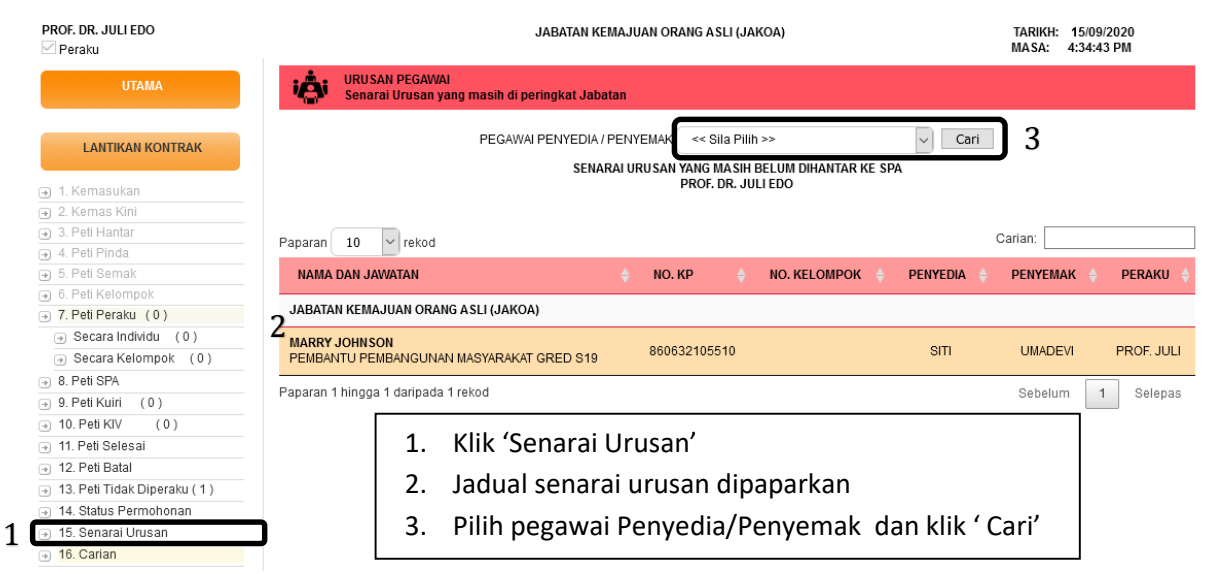

Rajah 37: Urusan Senarai Urusan Calon yang Belum Di Hantar Ke SPA

## 7.9 CARIAN

• Sub menu ini untuk memudahkan urusan carian calon/pegawai melalui No. Kad Pengenalan atau No. Kelompok serta mengemaskini nama calon (sebelum dihantar ke SPA).

## 7.9.1 KEMAS KINI NAMA CALON

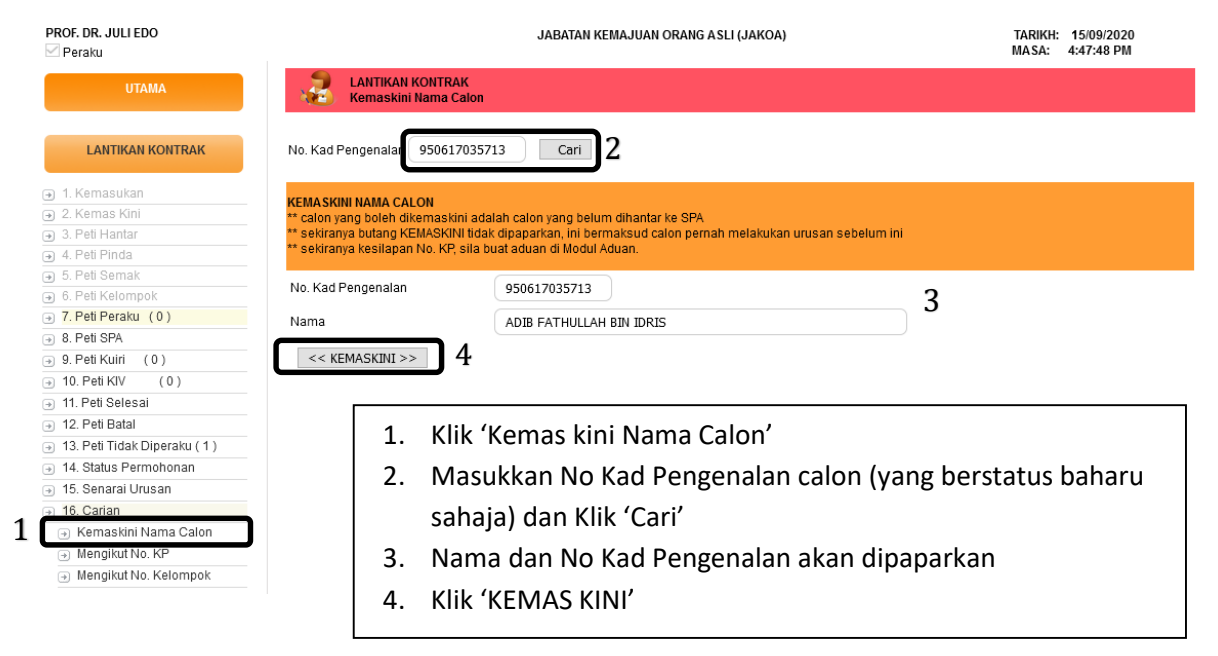

Rajah 38: Urusan Kemas kini Nama Calon

## 7.9.2 CARIAN MENGIKUT NO. KAD PENGENALAN

| PROF. DR. JULI EDO                                         |           | JABATAN KEMAJUAN ORANG ASI                                           | li (Jakoa)   | TARIKH: 1<br>MASA: 4     | 15/09/2020<br>:53:09 PM |
|------------------------------------------------------------|-----------|----------------------------------------------------------------------|--------------|--------------------------|-------------------------|
| UTAMA                                                      | - 🛃       | LANTIKAN KONTRAK<br>Carian                                           |              |                          |                         |
| LANTIKAN KONTRAK                                           | No. Kad F | Pengenalan 950617035713 Cari 2                                       |              |                          |                         |
| 1. Kemasukan                                               | BIL       | NAMA DAN JAWATAN PEGAWAI                                             | NO. KP       | STATUS KINI              | TINDAKA                 |
| ) 2. Kemas Kini                                            | 3         | ADIB FATHULLAH BIN IDRIS<br>PEMBANTU PEMBANGUNAN MASYARAKAT GRED S19 | 950617035713 | Peti Kelompok<br>UMADEVI |                         |
| a 4 Peti Pinda                                             |           |                                                                      |              |                          |                         |
| ) 5. Peti Semak                                            |           |                                                                      |              |                          |                         |
| ) 6. Peti Kelompok                                         |           |                                                                      |              |                          |                         |
| 7. Peti Peraku (0)                                         | – г       |                                                                      |              |                          |                         |
| 8. Peti SPA                                                |           | 1 Klik 'Mengikut No KP'                                              |              |                          |                         |
| 9. Peti Kuiri (0)                                          |           | 1. Kilk Mengikut No.Ki                                               |              |                          |                         |
| 10. Peti KIV (0)                                           |           | 2. Masukkan No Kad Pengenal                                          | an calon/peg | gawai dan Klik '(        | Cari'                   |
| 11. Peti Selesai                                           |           |                                                                      |              | ]                        |                         |
| 12. Peti Batal                                             |           | 3. Nama dan No Kad Pengenal                                          | an akan dipa | рагкап                   |                         |
| 13. Peti Tidak Diperaku (1)                                |           | ( mu ()                                                              |              |                          |                         |
| 14. Status Permononan     45. Ossessi Unises               |           | 4. Klik 🥕 untuk melihat makl                                         | umat pegawa  | ai                       |                         |
| <ul> <li>15. Senarai Urusan</li> <li>16. Carian</li> </ul> |           |                                                                      |              |                          |                         |
| To. Callall     Kemaskini Nama Calon                       |           |                                                                      |              |                          |                         |
| Mengikut No. KP                                            | 1         |                                                                      |              |                          |                         |
| Mangikut Na Kalamnak                                       | ,         |                                                                      |              |                          |                         |

# Rajah 39: Urusan Carian Mengikut No Kad Pengenalan

# 7.9.3 CARIAN MENGIKUT NO. KELOMPOK

| PROF. DR. JULI EDO                                                                                                    | JABATAN KEMAJUAN ORANG ASLI (JAKOA) TARIKH: 15/09/20<br>MASA: 4:58:04 F                                                                          |                                             |                 |                   |                  |        |                            |                 | 09/2020<br>:04 PM |          |         |
|----------------------------------------------------------------------------------------------------|----------------------------------------------------------------------------------------------------|---------------------------------------------|-----------------|-------------------|------------------|--------|----------------------------|-----------------|-------------------|----------|---------|
| UTAMA                                                                                                    | LANTIKAN KONTRAK<br>Carian - Status Mengikut Kelompok yang telah dihantar ke SPA                                                                 |                                             |                 |                   |                  |        |                            |                 |                   |          |         |
| LANTIKAN KONTRAK                                                                                                    |                                                                                                    | No. Kelomp                                  | ok <<< N        | o Kelompok        | >>> ~            | Cari   | 2                          |                 |                   |          |         |
| <ul> <li>④ 1. Kemasukan</li> <li>④ 2. Kemas Kini</li> </ul>                                                                            | 3 (No. Kelompok: JAKOA.K.1.2020.sept )                                                                                                    |                                             |                 |                   |                  |        |                            |                 |                   |          |         |
| <ul> <li>J. Peti Hantar</li> <li>J. Peti Pinda</li> </ul>                                                                              | BIL.                                                                                                    | JAWATAN                                     | BELUM<br>HANTAR | TIDAK<br>DIPERAKU | HANTAR<br>Ke spa | JUMLAH | TARIKH<br>HANTAR KE<br>SPA | DALAM<br>PROSES | KUIRI             | BATAL    | SELESAI |
| <ul> <li>         → 5. Peti Semak         </li> <li>         → 6. Peti Kelompok         </li> </ul>                                    | 1                                                                                                    | PEMBANTU PEMBANGUNAN MASYARAKAT GRED<br>S19 | 0               | 0                 | 2                | 2      | 15/09/2020                 | <u>0</u>        | <u>0</u>          | <u>0</u> | 2       |
| <ul> <li>7. Peti Peraku (0)</li> <li>8. Peti SPA</li> <li>9. Peti Kuiri (0)</li> </ul>                                                 | <u>Mula Sebelum Selepas Akhir</u>  <br> 1                                                                                                    |                                             |                 |                   |                  |        |                            |                 |                   |          |         |
|                                                                                                    | <ol> <li>Klik 'Mengikut No. Kelompok'</li> <li>Pilih No.Kelompok yang berkaitan dan klik 'Cari'</li> <li>Status permohonan dipaparkan</li> </ol> |                                             |                 |                   |                  |        |                            |                 |                   |          |         |
| <ul> <li>→ 13. Peti Ildak Diperaku (1)</li> <li>→ 14. Status Permohonan</li> <li>→ 15. Senarai Urusan</li> <li>→ 16. Carian</li> </ul> |                                                                                                    |                                             |                 |                   |                  |        |                            |                 |                   |          |         |
| Kemaskini Nama Calon     Menoikut No. KP     Menoikut No. Kelompok                                                                     | כ                                                                                                    |                                             |                 |                   |                  |        |                            |                 |                   |          |         |

Rajah 40: Urusan Carian Mengikut No Kelompok

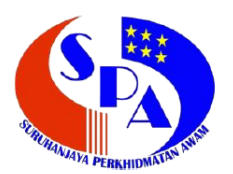

SURUHANJAYA PERKHIDMATAN AWAM MALAYSIA 1,2 & 4-13, BLOK F1, KOMPLEKS F NO. 2 LEBUH PERDANA TIMUR A, PRESINT 1 PUSAT PENTADBIRAN KERAJAAN PERSEKUTUAN 62000 PUTRAJAYA

U.P. : Sharifah Rafida binti Syed Abdul Rahman / Shamsiah binti Ahmad Kusairi

Tel : 03-8091 9288 / 03-80919300

#### Permohonan ID Pengguna Sistem Lantikan Kontrak (SLK)

| <u>Pemohon</u>                                |   |                  |
|-----------------------------------------------|---|------------------|
| Kementerian / Jabatan                         | : |                  |
| Nama Pegawai                                  | : |                  |
| No. Kad Pengenalan                            | : |                  |
| Jawatan / Gred                                | : |                  |
| Peranan Pegawai                               |   | Pegawai Penyedia |
| (tandakan <b>X</b> pada 1 atau lebih pilihan) |   | Pegawai Penyemak |
|                                               |   | Pegawai Peraku   |
|                                               |   | Pegawai Pemantau |
| No. Telefon                                   | : |                  |
| Emel                                          | : |                  |
| Tandatangan                                   | : |                  |
| Tarikh                                        | : |                  |
| <u>Pengesahan Ketua Jabatan</u>               |   |                  |
| Nama Pegawai                                  | : |                  |
| No. Kad Pengenalan                            | : |                  |
| Jawatan/ Gred                                 | : |                  |
| Emel                                          | : |                  |
| Tandatangan                                   | : |                  |
| Tarikh                                        | : |                  |

Borang ini hendaklah dikemukakan kepada Bahagian Pengambilan Khas, SPA melalui emel: unitkontrakpk@spa.gov.my